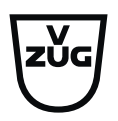

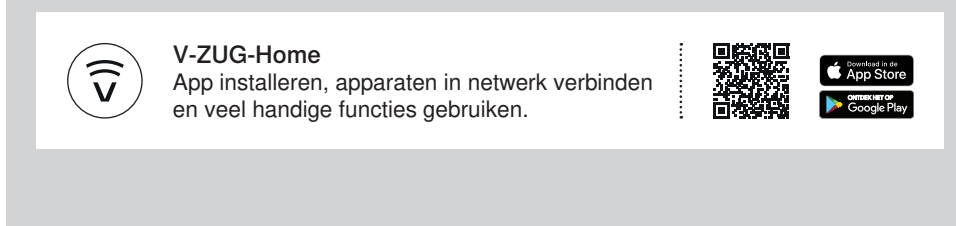

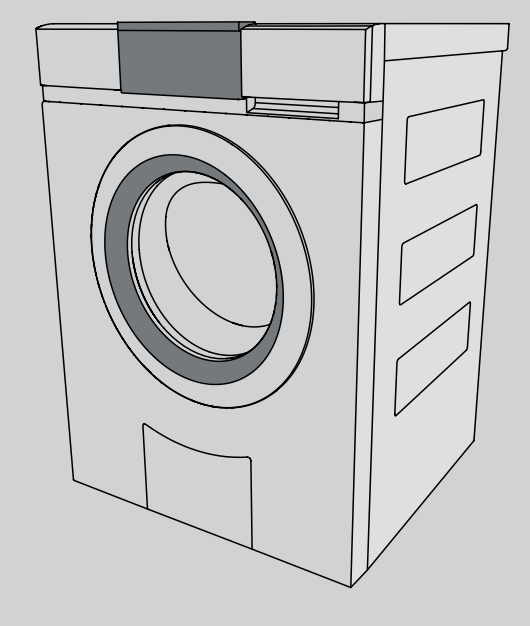

# Bedieningshandleiding

AdoraWash V6000

Wasmachine

Hartelijk dank dat u voor een van onze producten hebt gekozen. Uw toestel voldoet aan de hoogste eisen en de bediening is eenvoudig. Neemt u niettemin de tijd om deze bedieningshandleiding te lezen. Op die manier raakt u vertrouwd met uw toestel en kunt u het optimaal en zonder storingen gebruiken.

#### Neem de veiligheidsvoorschriften in acht.

#### Wijzigingen

Tekst, afbeeldingen en gegevens komen overeen met de technische conditie van het toestel ten tijde van het ter perse gaan van deze bedieningshandleiding. Wijzigingen in de zin van verdere ontwikkeling blijven voorbehouden.

#### Geldigheidsbereik

Deze handleiding geldt voor:

| Modelnaam       | Туре       |
|-----------------|------------|
| AdoraWash V6000 | AW6T-11043 |

Afwijkingen tussen verschillende uitvoeringen worden in de tekst vermeld.

# Inhoudsopgave

| 1    | Veiligheidsvoorschriften 5                   |  |
|------|----------------------------------------------|--|
| 1.1  | Gebruikte symbolen 5                         |  |
| 1.2  | Algemene veiligheidsvoorschriften 5          |  |
| 1.3  | Toestelspecifieke veiligheidsvoorschriften 6 |  |
| 1.4  | Gebruiksaanwijzingen 6                       |  |
| 2    | Eerste ingebruikname 8                       |  |
| 2.1  | Transportbeveiliging 8                       |  |
| 2.2  | Wasbeurt zonder wasgoed 8                    |  |
| 3    | Beschrijving van het toestel 9               |  |
| 3.1  | Opbouw                                       |  |
| 3.2  | Bedienings- en displayelementen 10           |  |
| 3.3  | Controlelampjes 11                           |  |
| 3.4  | Toetsstatus 11                               |  |
| 4    | Programmaoverzicht 11                        |  |
| 4.1  | Programma's voor kookwas en bonte was 11     |  |
| 4.2  | Textielprogramma's 13                        |  |
| 4.3  | Extra programma's 15                         |  |
| 4.4  | Extra functies 16                            |  |
| 4.5  | EcoManagement 19                             |  |
| 5    | Bediening 19                                 |  |
| 5.1  | Voorbereiding 19                             |  |
| 5.2  | Toestel met wasgoed vullen 20                |  |
| 5.3  | Wasmiddel toevoegen 20                       |  |
| 5.4  | Wasmiddeldosering 21                         |  |
| 5.5  | Textiel verven 22                            |  |
| 5.6  | Programma's selecteren 22                    |  |
| 5.7  | Extra functies selecteren 23                 |  |
| 5.8  | eHybrid 23                                   |  |
| 5.9  | Uitgestelde start 24                         |  |
| 5.10 | OptiTime                                     |  |
| 5.11 | Apart spoelen/centrifugeren 25               |  |
| 5.12 | Wassen met gecombineerd wasmiddel 25         |  |
| 5.13 | Invoer corrigeren 25                         |  |
| 5.14 | Programma voortijdig afbreken 26             |  |
| 5.15 | Bij ingeschakelde kinderbeveiliging 26       |  |
| 5.16 | Trommelverlichting 27                        |  |

| 5.17 | Toesteldeur tijdens het wassen openen | 27 |
|------|---------------------------------------|----|
| 5.18 | Einde programma                       | 27 |
| 5.19 | EcoManagement                         | 29 |
| 6    | Favorieten                            | 30 |
| 6.1  | Favorieten vastleggen en opslaan      | 30 |
| 6.2  | Favorieten wijzigen of verwijderen    | 30 |
| 6.3  | Favorieten starten                    | 31 |
| 7    | V-ZUG-Home                            | 31 |
| 7.1  | Voorwaarden                           | 31 |
| 7.2  | Eerste inbedrijfstelling              | 32 |
| 8    | Persoonlijke instellingen             | 32 |
| 8.1  | Persoonlijke instellingen aanpassen   | 32 |
| 8.2  | Toetstoon                             | 33 |
| 8.3  | Achtergrondafbeelding                 | 33 |
| 8.4  | Helderheid                            | 33 |
| 8.5  | Taal                                  | 33 |
| 8.6  | Datum en tijd                         | 33 |
| 8.7  | Centrifugetoerental                   | 33 |
| 8.8  | Vervuilingsgraad                      | 33 |
| 8.9  | AquaPlus                              | 34 |
| 8.10 | Automatische deuropening              | 34 |
| 8.11 | Uitgestelde start/OptiTime            | 34 |
| 8.12 | Hygiëne-info                          | 34 |
| 8.13 | Kinderbeveiliging                     | 34 |
| 8.14 | Trommelverlichting                    | 34 |
| 8.15 | EcoManagement                         | 35 |
| 8.16 | Gecombineerd wasmiddel                | 35 |
| 8.17 | Luchtig maken                         | 35 |
| 8.18 | Zacht water                           | 35 |
| 8.19 | eHybrid                               | 35 |
| 8.20 | V-ZUG-Home                            | 35 |
| 8.21 | Fabrieksinstellingen                  | 36 |
| 9    | Demo-modus                            | 36 |
| 9.1  | Inschakelen                           | 36 |
| 9.2  | Uitschakelen                          | 36 |
| 10   | Verzorging en onderhoud               | 37 |

| 10.1 | Reinigingsintervallen                     | 37 |
|------|-------------------------------------------|----|
| 10.2 | Wasmiddellade reinigen                    | 37 |
| 10.3 | Wateraanvoerfilter reinigen               | 37 |
| 10.4 | Noodlediging                              | 38 |
| 10.5 | Vuilfilter reinigen                       | 39 |
| 10.6 | Trommelverlichting reinigen               | 40 |
| 10.7 | Toesteldeur bij stroomonderbreking openen | 40 |
| 11   | Storingen zelf verhelpen                  | 41 |
| 11.1 | Storingsmeldingen                         | 41 |
| 11.2 | Andere mogelijke problemen                | 43 |
| 11.3 | Onbevredigende wasresultaten              | 46 |
| 12   | Reserveonderdelen                         | 48 |
| 13   | Technische gegevens                       | 49 |
| 13.1 | Lichtbronnen                              | 49 |
| 13.2 | Aanwijzingen voor keuringsdiensten        | 49 |
| 13.3 | Verbruikswaarden                          | 50 |
| 13.4 | Productgegevensblad                       | 50 |
| 13.5 | VAS Vibration Absorbing System            | 51 |
| 13.6 | Automatische spaarfunctie                 | 51 |
| 14   | Tips voor de was                          | 51 |
| 14.1 | Energie en water sparen                   | 51 |
| 14.2 | Schade voorkomen                          | 52 |
| 15   | Afvoer                                    | 52 |
| 16   | Trefwoordenregister                       | 55 |
| 17   | Notities                                  | 58 |
| 18   | Service & Support                         | 59 |
|      | Korte handleiding                         | 60 |

# 1 Veiligheidsvoorschriften

## 1.1 Gebruikte symbolen

Markeert alle voor de veiligheid belangrijke aanwijzingen.

Het negeren van deze aanwijzingen kan letsel, schade aan het toestel of aan de inrichting tot gevolg hebben!

 Informatie en aanwijzingen die in acht genomen moeten worden.

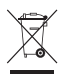

Informatie over de afvoer

Informatie over de gebruiksaanwijzing

- Markeert stappen die achtereenvolgens uitgevoerd moeten worden.
  - Beschrijft de reactie van het toestel op uw stap.
- Markeert een opsomming.

# 1.2 Algemene veiligheidsvoorschriften

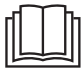

 Neem het toestel pas in gebruik na het lezen van de bedieningshandleiding.

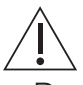

 Deze toestellen kunnen door kinderen vanaf 8 jaar en door personen met beperkte fysieke, sensorische of geestelijke capaciteiten of die de ervaring of kennis daarvoor ontberen, worden gebruikt als zij onder toezicht staan of aanwijzingen hebben gekregen hoe zij het toestel moeten gebruiken en de daaruit voortkomende gevaren hebben begrepen. Kinderen mogen niet met het toestel spelen. Reiniging of onderhoud door de gebruiker mag niet door kinderen zonder toezicht worden uitgevoerd.

- Als het toestel niet is voorzien van een aansluitkabel en een stekker of van andere middelen voor het ontkoppelen van het stroomnet, die aan elke pool een contactopening met een breedte overeenkomstig de voorwaarden van overspanning categorie III voor volledige scheiding heeft, moet een scheidingssysteem volgens de installatievoorschriften in de vaste bedrading worden ingebouwd.
- Als de aansluitkabel van het toestel is beschadigd, moet deze door de fabrikant, diens service of een gelijk gekwalificeerd persoon worden vervangen om gevaarlijke situaties te voorkomen.

# 1.3 Toestelspecifieke veiligheidsvoorschriften

- Kinderen jonger dan 3 jaar moeten uit de buurt van het toestel worden gehouden, tenzij ze permanent onder toezicht staan.
- De maximale hoeveelheid droog textiel bedraagt 8 kg.
- Het toestel mag alleen met de aanbevolen, verdampende middelen worden gebruikt. Het gebruik van andere substanties kan een vergiftiging of brandgevaar tot gevolg hebben.

## 1.4 Gebruiksaanwijzingen

#### Voor de eerste ingebruikneming

- Het toestel mag uitsluitend volgens de aparte installatiehandleiding ingebouwd en op het stroomnet aangesloten worden. De benodigde werkzaamheden door een erkende installateur/elektricien laten uitvoeren.
- Voor de aansluiting op de watervoorzieningsinstallatie door middel van afneembare slangen moet de bij het toestel geleverde nieuwe set slangen worden gebruikt. Oude slangen mogen niet opnieuw worden gebruikt.
- De toegankelijkheid van het gebruikte stopcontact moet gegarandeerd zijn.

#### Reglementair gebruik

- Het toestel is uitsluitend geschikt voor het wassen van huishoudelijk textiel met water en gebruikelijke, voor de wasmachine geschikte, wasmiddelen. Gebruik het toestel alleen in het huishouden en voor het aangegeven doel. Bij gebruik voor andere doeleinden of verkeerde bediening kunnen wij niet aansprakelijk gesteld worden voor eventuele schade.
- Controleer voor het sluiten van de toesteldeur en het starten van een programma of zich geen vreemde voorwerpen of huisdieren in de wastrommel bevinden.

#### Service en ondersteuning

- Neem bij een storing aan het toestel of bij een reparatieopdracht de aanwijzingen uit het hoofdstuk "Service & ondersteuning" in acht. Neem indien nodig contact op met onze klantenservice.
- Reparaties, wijzigingen of manipulaties aan of in het toestel, in het bijzonder aan onder spanning staande onderdelen, mogen alleen worden uitgevoerd door de fabrikant, diens klantenservice of een persoon met soortgelijke bekwaamheid. Ondeskundige reparaties kunnen leiden tot zware ongevallen, storingen en schade aan het toestel en de inrichting.
- Bij ingrepen door niet geautoriseerde servicedienstverleners en bij gebruik van andere dan de originele reserveonderdelen vervalt de garantie.

#### Gebruik

- Zodra er een functiestoring wordt ontdekt, moet het toestel van het stroomnet worden gescheiden.
- Neem om uw was te beschermen de textielverzorgingssymbolen in acht en volg de aanwijzingen uit het hoofdstuk "Tips voor de was" op.

- Textiel dat met brandgevaarlijke chemicaliën, reinigings- of oplosmiddelen (wasbenzine, alcohol, vlekkenwater, olie, kleurstoffen, was, etc.) gereinigd, behandeld of gedrenkt is, mag niet in het toestel worden gewassen. Branden ontploffingsgevaar! Was stoffen die zulke substanties bevatten eerst handmatig met water of laat oplosmiddelen volledig verdampen.
- Controleer of de wastrommel stilstaat, voordat u erin grijpt. Bij het aanraken van een draaiende wastrommel bestaat aanzienlijk gevaar voor letsel!
- Onderbreek de stroomtoevoer alvorens onderhoudswerkzaamheden uit te voeren.

#### Pas op, levensgevaar!

- Delen van de verpakking, zoals folie of piepschuim, kunnen voor kinderen en dieren gevaarlijk zijn. Verstikkingsgevaar! Houd verpakkingsdelen buiten bereik van kinderen en dieren.
- Maak het toestel bij onderhoud spanningsvrij, ook bij het vervangen van lampen: Verwijder de zekeringen uit de houders, schakel de installatieautomaten uit of koppel de netstekker los.

#### Schade aan het toestel vermijden

- Sla de toesteldeur niet dicht.
- Zorg er bij het reinigen voor dat er geen water in het toestel binnendringt. Gebruik een licht vochtige doek. Spuit het toestel nooit vanbinnen of vanbuiten af met water. Binnendringend water veroorzaakt schade.
- Controleer voor het sluiten van de toesteldeur en het starten van een programma of zich geen vreemde voorwerpen of huisdieren in de wastrommel, het wasmiddelvak of bij het vuilfilter bevinden. Vreemde voorwerpen, zoals munten, spijkers, paperclips, etc., kunnen machinecomponenten en de was beschadigen.

- Als u gedurende langere tijd afwezig bent, draai dan eerst de waterkraan dicht en scheid de machine van het stroomnet door de stekker uit het stopcontact te trekken. Trek de stekker nooit aan de kabel uit het stopcontact. Let op: als de machine van het stroomnet is gescheiden, werkt de ingebouwde overstroombeveiliging niet.
- Textiel dat metaal- of kunststofversterkingen bevat, zoals riemgespen en beschermers, mag niet in het toestel worden gewassen. Gevaar voor beschadigingen.
- Sneakers, duikpakken, rugzakken, vloerkleden, etc. mogen niet in het toestel worden gewassen.

#### Transport en installatie

 Na elke locatiewijziging moet het toestel vanwege de warmtepomp ca. 2 uur op de definitieve positie staan, voordat deze klaar is voor gebruik. Het negeren van dit advies kan tot schade aan het toestel leiden.

# 2 Eerste ingebruikname

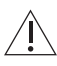

Het toestel mag uitsluitend volgens de aparte installatiehandleiding worden gemonteerd en op de netstroom worden aangesloten. Laat de benodigde werkzaamheden uitvoeren door een erkende installateur/elektricien.

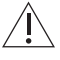

/ľ

Na elke locatiewijziging moet het toestel vanwege de warmtepomp ca. 2 uur op de definitieve positie staan, voordat deze klaar is voor gebruik. Het negeren van dit advies kan tot schade aan het toestel leiden.

## 2.1 Transportbeveiliging

Verwijder de transportbeveiliging (zeskantbouten aan de achterwand van het toestel) om schade aan het toestel te voorkomen (zie installatiehandleiding).

## 2.2 Wasbeurt zonder wasgoed

- ► Doe een beetje wasmiddel in vak II van de wasmiddellade.
- Voer het programma voor bonte was op 60 °C zonder wasgoed uit om productieresten te verwijderen.

# 3 Beschrijving van het toestel

## 3.1 Opbouw

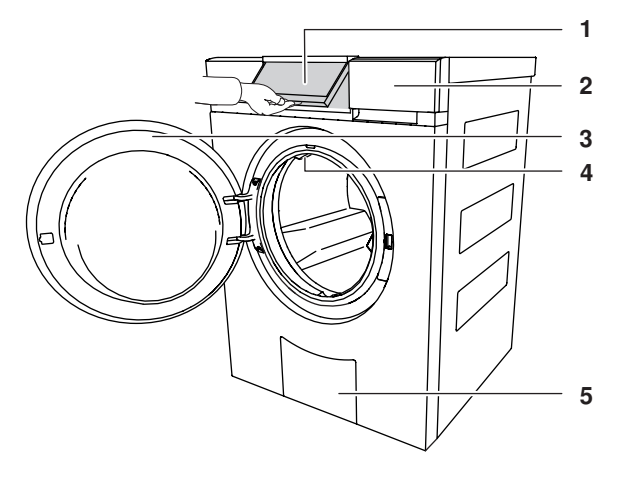

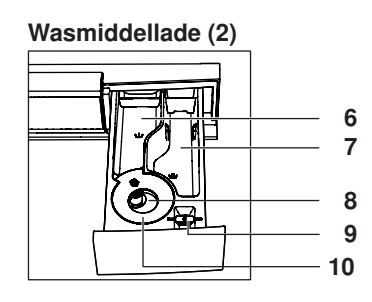

#### Afvoerbakje (5)

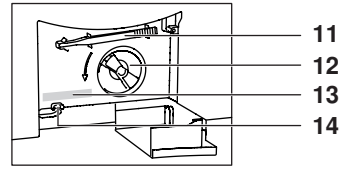

- 1 Bedieningspaneel, draaibaar
- 2 Wasmiddellade
- 3 Toesteldeur
- 4 Circulatiemondstuk
- 5 Afvoerbakje
- 6 Voorwasmiddel, vak I
- 7 Hoofdwasmiddel, vak II
- 8 Wasverzachter, vak 🏶

- 9 Klep voor vloeibaar wasmiddel/ Opener voor afvoerbakje
- 10 Hevel voor wasverzachter
- 11 Opener voor noodontgrendeling
- 12 Vuilfilter
- **13** Typeplaatje/serienummer (SN)
- 14 Noodontgrendeling

## 3.2 Bedienings- en displayelementen

## Bedieningspaneel

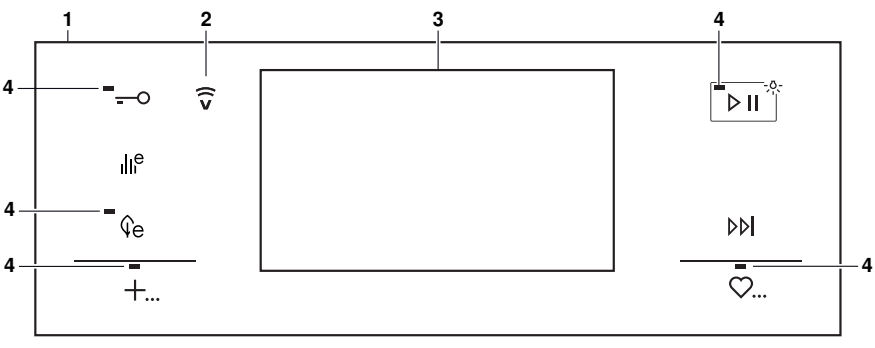

- 1 Bedieningspaneel
- 2 Display V-ZUG-Home
- 3 Touchdisplay
- 4 Controlelampjes

#### Toetsen

- O Deuropening
- EcoManagement
- $\hat{v}_e$  eHybrid
- +... Extra programma's
- Start/pauze/trommelverlichting
- ▶▶ Programma-einde/snelwas
- ♡... Favorieten

## Touchdisplay

| Bonte was<br>Temperatuur kiezen |    |    |              |
|---------------------------------|----|----|--------------|
| 95                              | 70 | 60 | eco<br>40-60 |
| 40                              | 30 | 20 | koud         |

#### Toetsen

Dextielprogramma's

- 95 Kookwas 95 °C
- 70 Bonte was 70 °C
- 60 Bonte was 60 °C
- eco 40-60 eco 40-60
- 40 Bonte was 40 °C
- 30 Bonte was 30 °C
- 20 Bonte was 20 °C
- koud Bonte was 10 °C

## 3.3 Controlelampjes

| Controlelampje | Activiteit                     | Toestand                              |
|----------------|--------------------------------|---------------------------------------|
|                | Controlelampje brandt.         | Functie is actief.                    |
|                | Controlelampje<br>knippert.    | Functie kan worden geselecteerd.      |
| -              | Controlelampje<br>brandt niet. | Functie kan niet worden geselecteerd. |

## 3.4 Toetsstatus

| Achtergrondkleur | Symboolkleur | Toestand                              |
|------------------|--------------|---------------------------------------|
| Blauw            | Wit          | Functie is actief.                    |
| Zwart            | Wit          | Functie kan worden geselecteerd.      |
| Zwart            | Zwart        | Functie kan niet worden geselecteerd. |

# 4 Programmaoverzicht

Let voor de juiste programmakeuze op de textielverzorgingssymbolen op de labels van uw wasgoed, bijvoorbeeld 40. Textiel dat met het textielverzorgingssymbool 40 is gekenmerkt, mag uitsluitend met het textielprogramma «Handwas» worden gewassen.

#### Over de verbruikswaarden

De aangegeven verbruikswaarden en programmaduurgegevens zijn richtgetallen. Ze hebben betrekking op de maximale hoeveelheid wasgoed en kunnen veranderen, bijv. bij het wassen van badstof, bij zeer koud toevoerwater, afhankelijk van de gekozen vervuilingsgraad of bij kleinere hoeveelheden wasgoed. De aangegeven restduur en de tijd aan het einde van het programma worden daarbij aangepast. De aangegeven centrifugetoerentallen zijn af fabriek ingesteld.

#### 4.1 Programma's voor kookwas en bonte was

#### Kookwas 95 °C

- **95** Voor wit katoen/linnen, bijvoorbeeld beddengoed en tafellakens, handdoeken, wit of kleurecht ondergoed. Geschikt voor wasgoed met het textielverzorgingssymbool (95).
- Belading: 1-8 kg
- Centrifugetoerental: 1200 rpm
- Tijdsduur: 2h25, 3h02 <sup>1</sup>
- Water: 75 | <sup>2</sup>
- Energie: 1,6 kWh<sup>2</sup>

<sup>&</sup>lt;sup>1</sup> Richtwaarden. De programmaduur heeft betrekking op eHybrid-niveau «zeer goed» (e . De langere programmaduur geldt voor de aansluiting 230 V ~50 Hz, 10 A.

<sup>&</sup>lt;sup>2</sup> Richtwaarden

#### Bonte was 70 °C

**70** Energiebesparend programma voor wit katoen. Geschikt voor wasgoed met het textielverzorgingssymbool (95).

#### Bonte was 60 °C

60 Voor gekleurd katoen, bijvoorbeeld gekleurde blouses, schorten, overhemden, beddengoed. Geschikt voor wasgoed met het textielverzorgingssymbool (95) of (60).

#### eco 40-60

Het meest efficiënte programma. Geschikt om katoenen kledingstukken die zijn voorzien van het textielverzorgingssymbool 60 of 40 samen te wassen.

#### Bonte was 40 °C

40 Voor gekleurd katoen en gemengde was, bijv. T-shirts. Geschikt voor wasgoed met het textielverzorgingssymbool \95/, 60/ of √40/.

#### Bonte was 30 °C

Voor gekleurd katoen en gemengde was, bijv. T-shirts. Geschikt voor wasgoed met het textielverzorgingssymbool (95/, 60/, (40/ of (30/.

#### Bonte was 20 °C

Energiebesparend programma voor licht vervuild textiel. Geschikt voor wasgoed met het textielverzorgingssymbool (95), (60), (40) of (30).

- Belading: 1-8 kg
- Centrifugetoerental: 1200 rpm
- Tijdsduur: 2h10, 2h40<sup>-1</sup>
- Water: 65 | <sup>2</sup>
- Energie: 1,2 kWh<sup>2</sup>
- Belading: 1-8 kg
- Centrifugetoerental: 1200 rpm
- Tijdsduur: 2h00, 2h18<sup>-1</sup>
- Water: 65 | <sup>2</sup>
- Energie: 1,0 kWh<sup>2</sup>

De verbruikswaarden zijn te vinden in het hoofdstuk "Technische gegevens".

- Belading: 1-8 kg
- Centrifugetoerental: 1200 rpm
- Tijdsduur: 1h40, 1h50<sup>-1</sup>
- Water: 70 | <sup>2</sup>
- Energie: 0,5 kWh<sup>2</sup>
- Belading: 1-8 kg
- Centrifugetoerental: 1200 rpm
- Tijdsduur: 1h30, 1h35<sup>-1</sup>
- Water: 70 I<sup>2</sup>
- Energie: 0,3 kWh<sup>2</sup>
- Belading: 1-8 kg
- Centrifugetoerental: 1200 rpm
- Tijdsduur: 1h05, 1h10<sup>-1</sup>
- Water: 70 | <sup>2</sup>
- Energie: 0,2 kWh<sup>2</sup>

<sup>2</sup> Richtwaarden

<sup>&</sup>lt;sup>1</sup> Richtwaarden. De programmaduur heeft betrekking op eHybrid-niveau «zeer goed» (e . De langere programmaduur geldt voor de aansluiting 230 V ~50 Hz, 10 A.

## Bonte was 10 °C

- **koud** Opfrissen zonder verwarming. Geschikt voor wasgoed met het textielverzorgings-symbool (957, 1607, 1407) of (307).
- Belading: 1-8 kg
- Centrifugetoerental: 1200 rpm
- Tijdsduur: 0h59, 1h00<sup>-1</sup>
- Water: 70 I<sup>2</sup>
- Energie: 0,2 kWh<sup>2</sup>

## 4.2 Textielprogramma's

## Bonte was

Voor het textielprogramma «Bonte was» gelden de beschrijvingen en verbruikswaarden in het hoofdstuk "Programma's voor kookwas en bonte was".

## Wol

Behoedzame behandeling voor wol en andere kwetsbare textielsoorten. Uitsluitend voor pluisvrije wol die met «machinewasbaar» gekenmerkt is.

De verbruikswaarden gelden voor wol 30  $\,^\circ\text{C}.$ 

#### Handwas

Zeer behoedzame behandeling voor textiel met het textielverzorgingssymbool

De verbruikswaarden gelden voor handwas 20 °C.

#### Overhemden

Geoptimaliseerd met betrekking tot kreuken, bevat anti-kreuk stomen.

De verbruikswaarden gelden voor overhemden 40 °C.

## Dons

Geoptimaliseerd met betrekking tot de speciale vochtverhoudingen van dons. Kort centrifugeren aan het begin van het programma om eventueel aanwezige lucht uit het dons te verdringen.

De verbruikswaarden gelden voor dons 40  $^\circ\text{C}.$ 

- Belading: 1-2,5 kg
- Centrifugetoerental: 800 rpm
- Tijdsduur: 0h58<sup>2</sup>
- Water: 52 | <sup>2</sup>
- Energie: 0,2 kWh<sup>2</sup>
- Belading: 1-2 kg
- Centrifugetoerental: 600 rpm
- Tijdsduur: 0h50<sup>2</sup>
- Water: 58 I<sup>2</sup>
- Energie: 0,1 kWh<sup>2</sup>
- Belading: max. 7 stuks
- Centrifugetoerental: 1000 rpm
- Tijdsduur: 1h57<sup>2</sup>
- Water: 33 | <sup>2</sup>
- Energie: 0,3 kWh<sup>2</sup>
- Belading: max. 1 stuk/2 kg
- Centrifugetoerental: 800 rpm
- Tijdsduur: 1h44<sup>2</sup>
- Water: 40 I<sup>2</sup>
- Energie: 0,3 kWh<sup>2</sup>

<sup>&</sup>lt;sup>1</sup> Richtwaarden. De programmaduur heeft betrekking op eHybrid-niveau «zeer goed» **(e)** . De langere programmaduur geldt voor de aansluiting 230 V ~50 Hz, 10 A.

<sup>&</sup>lt;sup>2</sup> Richtwaarden

#### Outdoor

Voor waterdichte en ademende kleding. Het wassen en spoelen wordt met een hoger waterpeil uitgevoerd.

De verbruikswaarden gelden voor outdoor 40 °C.

## Zijde

Voor kwetsbare zijden artikelen. Het centrifugeren wordt gereduceerd om kreukvorming te minimaliseren.

De verbruikswaarden gelden voor zijde 30  $\,^{\circ}\text{C}.$ 

## Gordijnen

Grote behoedzaamheid bij wassen door verminderde wasbewegingen. Het wassen en spoelen wordt met een hoger waterpeil uitgevoerd. Het wasgoed blijft in het laatste spoelwater liggen (spoelstop).

- Afpompen met centrifugeren: 1× ▷▷
- Afpompen zonder centrifugeren: 2× ▷▷
   De verbruikswaarden gelden voor gordijnen 30 °C.

## Babywas

Zeer intensief spoelen om de gevoelige babyhuid te ontzien. Bij de temperatuurkeuze 95 °C is het voorwassen inbegrepen.

De verbruikswaarden gelden voor babywas 60 °C.

#### Jeans

Geoptimaliseerd met betrekking tot kleurverlies (uitbloeden) van de jeans.

De verbruikswaarden gelden voor jeans 40 °C.

## FirstWash

Kort wassen van nieuw textiel. Gebruik zeer weinig wasmiddel! Niet geschikt voor wol en handwas!

De verbruikswaarden gelden voor FirstWash 20 °C.

- Belading: 1-3 kg
- Centrifugetoerental: 1000 rpm
- Tijdsduur: 1h32<sup>2</sup>
- Water: 40 I<sup>2</sup>
- Energie: 0,3 kWh<sup>2</sup>
- Belading: 1-1,5 kg
- Centrifugetoerental: 400 rpm
- Tijdsduur: 0h57<sup>2</sup>
- Water: 52 | <sup>2</sup>
- Energie: 0,2 kWh<sup>2</sup>
- Belading: 1-2 kg
- Centrifugetoerental: Spoelstop
- Tijdsduur: 1h14<sup>2</sup>
- Water: 45 I <sup>2</sup>
- Energie: 0,3 kWh <sup>2</sup>

- Belading: 1-5 kg
- Centrifugetoerental: 1200 rpm
- Tijdsduur: 2h29<sup>2</sup>
- Water: 120 I<sup>2</sup>
- Energie: 1,1 kWh<sup>2</sup>
- Belading: 1-4 kg
- Centrifugetoerental: 1200 rpm
- Tijdsduur: 1h47<sup>2</sup>
- Water: 55 | <sup>2</sup>
- Energie: 0,3 kWh<sup>2</sup>
- Belading: 1-2 kg
- Centrifugetoerental: 1000 rpm
- Tijdsduur: 0h15<sup>2</sup>
- Water: 25 I<sup>2</sup>
- Energie: 0,1 kWh<sup>2</sup>

<sup>&</sup>lt;sup>2</sup> Richtwaarden

## Lingerie

Voor zeer delicaat textiel met het textielverzor-

gingssymbool 🗁, bijvoorbeeld lingerie.

De verbruikswaarden gelden voor lingerie 30  $^{\circ}\mathrm{C}.$ 

## Zwarte was

Geoptimaliseerd spoelen met een hoger waterpeil en langere spoelduur voor donker textiel.

De verbruikswaarden gelden voor zwarte was 40  $\,^{\circ}\text{C}.$ 

## Zwarte handwas

Geoptimaliseerd spoelen met een hoger waterpeil en langere spoelduur voor donker textiel met het textielverzorgingssymbool  $rac{1}{2}$ .

De verbruikswaarden gelden voor zwarte handwas 20  $^\circ\mathrm{C}.$ 

## WetClean

Voor alle als wasbaar aangeduide textielsoorten. Bijzonder behoedzame behandeling door zachte schommeling en besproeiing.

De verbruikswaarden gelden voor WetClean 20 °C.

## 4.3 Extra programma's

#### eco 40-60

Het meest efficiënte programma. Geschikt om katoenen kledingstukken die zijn voorzien van het textielverzorgingssymbool

## Bonte was 50 °C

50 Energiebesparend programma voor gekleurd katoen. Geschikt voor wasgoed met het textielverzorgingssymbool 55 of 60.

- Belading: 1-3 kg
- Centrifugetoerental: 800 rpm
- Tijdsduur: 1h25<sup>2</sup>
- Water: 40 I<sup>2</sup>
- Energie: 0,2 kWh<sup>2</sup>
- Belading: 1-4 kg
- Centrifugetoerental: 1200 rpm
- Tijdsduur: 1h50<sup>2</sup>
- Water: 85 I<sup>2</sup>
- Energie: 0,4 kWh<sup>2</sup>
- Belading: 1-1,5 kg
- Centrifugetoerental: 600 rpm
- Tijdsduur: 1h05<sup>2</sup>
- Water: 68 I<sup>2</sup>
- Energie: 0,1 kWh<sup>2</sup>
- Belading: 1-1,5 kg
- Centrifugetoerental: 400 rpm
- Tijdsduur: 1h00<sup>2</sup>
- Water: 60 I <sup>2</sup>
- Energie: 0,2 kWh<sup>2</sup>

De verbruikswaarden zijn te vinden in het hoofdstuk "Technische gegevens".

- Belading: 1-8 kg
- Centrifugetoerental: 1200 rpm
- Tijdsduur: 1h50, 2h02 <sup>1</sup>
- Water: 65 I <sup>2</sup>
- Energie: 0,7 kWh<sup>2</sup>

<sup>&</sup>lt;sup>2</sup> Richtwaarden

 $<sup>^{1}</sup>$  Richtwaarden. De programmaduur heeft betrekking op eHybrid-niveau «zeer goed»  $\mathfrak{Pe}$ 

<sup>.</sup> De langere programmaduur geldt voor de aansluiting 230 V  $\sim\!50$  Hz, 10 A.

#### Anti-kreukstomen

Droge was wordt ten dele ontkreukt en strijkdroog gemaakt. Geschikt voor wasgoed met het textielverzorgingssymbool (<u>95</u>), (<u>60</u>) of (<u>40</u>).

#### Anti-kreuk stomenPlus

Anti-kreuk stomenPlus: Kan bij het programma anti-kreuk stomen worden geselecteerd. Verlengde stoomfase, speciaal geschikt voor linnengoed. De vochtigheid van de uitgenomen was is hoger dan bij het anti-kreuk stomen. Geschikt voor wasgoed met het textielverzorgingssymbool

#### Impregneren

Doe middel om de was te stijven of te impregneren in het vak voor wasverzachter.

#### Toestelhygiëne

H

Stoomreiniging zonder was.

- Belading: 1-1,5 kg
- Centrifugetoerental: 0 rpm
- Tijdsduur: 0h23<sup>2</sup>
- Water: 1 I<sup>2</sup>
- Energie: 0,1 kWh<sup>2</sup>
- Belading: 1-1,5 kg
- Centrifugetoerental: 0 rpm
- Tijdsduur: 0h53<sup>2</sup>
- Water: 1 | <sup>2</sup>
- Energie: 0,1 kWh<sup>2</sup>
- Belading: 1-3 kg
- Centrifugetoerental: 800 rpm
- Tijdsduur: 0h28<sup>2</sup>
- Water: 12 | <sup>2</sup>
- Energie: 0,1 kWh<sup>2</sup>
- Belading: 0 kg
- Centrifugetoerental: 0 rpm
- Tijdsduur: 0h38 <sup>2</sup>
- Water: 9 I <sup>2</sup>
- Energie: 0,7 kWh<sup>2</sup>

Belading: 1-8 kg

#### Centrifugeren

Natte was wordt gecentrifugeerd. Er vindt geen wasbeurt plaats.

## 4.4 Extra functies

Na elke programmakeuze worden de selecteerbare extra functies weergegeven. eHybrid

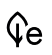

 $(\bigcirc$ 

Het toestel is uitgerust met twee verwarmingssystemen:

- Warmtepompverwarming (ca. 1 kW verwarmingsvermogen) met zeer laag energieverbruik. Geschikt voor verwarming tot 50 °C.
- Conventionele extra verwarming (ca. 2,8 kW verwarmingsvermogen) met normaal energieverbruik.

<sup>&</sup>lt;sup>2</sup> Richtwaarden

((() Energie-efficiëntie optimaal: Aanvankelijk alleen verwarmen met warmtepompverwarming. Vanaf ca. 40-50 °C wordt de conventionele verwarming ingeschakeld. Bovendien wordt de gewenste temperatuur verlaagd. Door verlenging van de wasduur blijft de waswerking onveranderd. Het energieverbruik voor het opwarmen is 50-70% minder dan bij een conventionele wasmachine zonder warmtepomp.

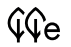

Ge Energie-efficiëntie zeer goed: Aanvankelijk alleen verwarmen met warmtepompverwarming. Vanaf ca. 40-50 °C wordt de conventionele verwarming ingeschakeld. Het duurt langer voordat de gewenste wastemperatuur is bereikt. Het energieverbruik voor het opwarmen is 40-50% minder dan bij een conventionele wasmachine zonder warmtepomp.

Energie-efficiëntie goed: Gelijktijdig verwarmen met beide verwarmingssys-Сe temen. Er wordt met een hoog verwarmingsvermogen verwarmd. Het energieverbruik voor het opwarmen is 10-20% minder dan bij een conventionele wasmachine zonder warmtepomp.

#### Behoedzaam

 $\square$ Grote behoedzaamheid bij het wassen. Hoger waterpeil, minder wasbeweging en lager centrifugetoerental. De maximale belading bedraagt 3,5 kg.

#### Voorwassen

M Geschikt voor sterk vervuild wasgoed. Verlenging van de programmaduur met ca. 15 minuten.

#### Uitgestelde start

Voor het benutten van spaartarieven voor stroom (instelbereik tot 24 uur). Als de ingestelde tijd wordt bereikt, start het programma automatisch.

#### OptiTime

(Ľ)

Θ Bij de geselecteerde eindtijd voor het programma berekent OptiTime het meest energie-efficiënte programma dat in de resterende tijd tot het einde van het programma kan worden uitgevoerd.

OptiTime verlaagt de wastemperatuur, de waswerking blijft hierbij gelijk. Hoe meer wastijd beschikbaar is, hoe meer de wastemperatuur kan worden verlaagd. Indien hogere wastemperaturen met kiemdodend effect vereist zijn, moet een overeenkomstig programma zonder de functie OptiTime worden gekozen (zie pagina 34).

#### Vervuilingsgraad

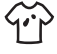

Aanpassing aan de vervuilingsgraad van het wasgoed.

- ☆ Vervuiling licht: voor licht vervuild wasgoed.
- 🐨 📱 Vervuiling medium: verlengde wasduur.
- 🐨 🛾 Vervuiling sterk: langere wasduur, hoger waterpeil, een extra spoelbeurt.
- $\textcircled{D}^{\star}$  Inweken: de tijdsduur kan worden ingesteld van 0,5 tot 6 uur.

#### 4 Programmaoverzicht

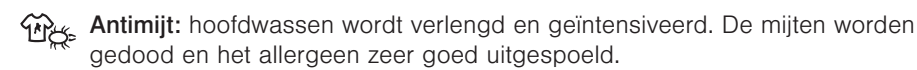

#### AquaPlus

De spoelintensiteit kan op verschillende niveaus worden ingesteld.

- Basis: normaal waterpeil.
- Meer water: hoger waterpeil bij hoofdwassen en spoelen.
- + 1 spoelbeurt: een extra spoelbeurt.
- Meer water + 1 spoelbeurt: hoger waterpeil bij hoofdwassen en spoelen, een extra spoelbeurt.
- Huidbescherming: hoger waterpeil bij spoelen, twee extra spoelbeurten. Geschikt voor gevoelige huid.

#### Centrifugetoerental

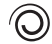

Het centrifugetoerental kan worden gewijzigd. Kwetsbaar wasgoed kan met een lager toerental worden gecentrifugeerd. Hierbij wordt echter de droogduur verlengd (verhoogd energieverbruik bij machinaal drogen).

#### Sprint

Kort programma voor licht vervuild wasgoed. 2 in plaats van 3 spoelbeurten. De maximale belading bedraagt 2,5 kg.

- **20** + 🛷 : 26 min
- **30** + 🛷 : 27 min
- **40** + 💦 : 28 min
- 60 + 🛷 : 39 min

2 De programmaduur bij het programma Sprint heeft betrekking op het eHybrid-ni-

veau **Ve**. Gebruik weinig wasmiddel. Bij een grotere hoeveelheid wasgoed of te veel wasmiddel kan de programmaduur duidelijk langer worden. Gebruik alleen vloeibaar wasmiddel.

#### Anti-kreukstomen

Duidelijk minder kreuken. Tijdsduur van het luchtig maken: 60 minuten. Wasgoed is warm en moet snel worden opgehangen of machinaal worden gedroogd. Het centrifugetoerental is beperkt tot 1000 rpm. Het maximale vulgewicht bedraagt 2 kg.

#### Apart spoelen/apart centrifugeren

Programma wordt bij de gewenste programmadelen ingeschakeld, het programmaverloop wordt verkort.

#### Bio-/zeepwas

Activeer de persoonlijke instelling Gecombineerd wasmiddel om biologisch wassen of zeepwassen te kunnen gebruiken (zie pagina 35). Het programma wordt aangepast aan het gebruik van gecombineerde wasmiddelen.

Biologisch wassen: basiswasmiddel + bleekmiddel

Zeepwassen: ontharder + zeepwasmiddel

#### Start/pauze/trommelverlichting

Programma's kunnen worden gestart of onderbroken door op de toets te tikken. Bij een onderbreking zet opnieuw tikken op de toets het programma voort. De trommelverlichting kan worden in- en uitgeschakeld.

#### 4.5 EcoManagement

- Activeer de persoonlijke instelling «EcoManagement» om de functie «EcoManagement» te kunnen gebruiken (zie pagina 35). EcoManagement stelt informatie over het energie- en waterverbruik van het toestel ter beschikking. Zolang er geen programma actief is, kunnen de volgende statistische gegevens worden opgevraagd:
  - Energie- en waterverbruik van het laatste programma
  - Totale energie- en waterverbruik
  - Gemiddeld energie- en waterverbruik van de laatste 25 programma's

**Tijdens de programmakeuze** wordt aangegeven hoeveel energie en water het desbetreffende programma gaat verbruiken.

Aan het einde van het programma wordt het energie- en waterverbruik van het zojuist beëindigde programma weergegeven.

De waarden kunnen afhankelijk van het programma, de belading, extra functies en persoonlijke instellingen variëren.

# 5 Bediening

## 5.1 Voorbereiding

 Controleer of het vuilfilter correct is aangebracht (zie pagina 39).

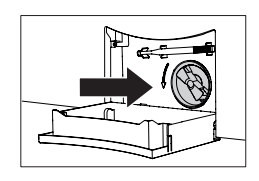

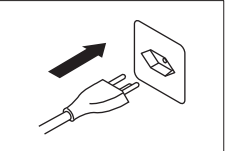

• Steek de netstekker in een stopcontact.

5.3

ten.

positie b.

#### 5 Bediening

- Draai de waterkraan open.
- ▶ Tik op de toets om de toesteldeur te openen.

#### 5.2 Toestel met wasgoed vullen

- Doe maximaal 8 kg droge was in het toestel.
- Normaal vervuilde kook- en bonte was Vol:
- Max. 3/4: Sterk vervuilde kook- en bonte was
- Max. 1/2: Onderhoudsarm katoen, wit en gekleurd synthetisch materiaal evenals gemengd weefsel
- Max. 1/4: Fijne was, wol, zijde, polyacryl en gordijnen

Vul de wastrommel bij nat wasgoed slechts voor de helft. De wastrommel mag niet met één zwaar stuk wasgoed worden gevuld.

Sluit de toesteldeur.

Vloeibaar wasmiddel

- Het startscherm verschiint.

Wasmiddel toevoegen

Trek de wasmiddellade tot de aanslag naar bui-

Trek klep 1 er naar boven uit en plaats deze op

- Na 5 minuten zonder programmakeuze doven alle weergaven en gaat de toesteldeur open.

. Vul vloeibaar wasmiddel niet hoger dan de bovenste markering. Vloeibare wasmiddelen kunnen alleen voor het hoofdwassen worden gebruikt bij programma's zonder voorwassen. Doe vloeibaar wasmiddel bij het wassen met uitgestelde start in een doseerhulp (wasbol) en leg de doseerhulp in de wastrommel, opdat tijdens de uitgestelde start geen wasmiddel op de was terechtkomt.

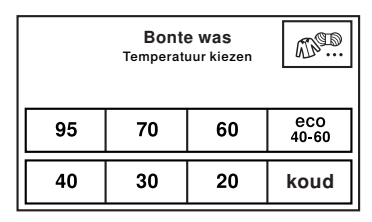

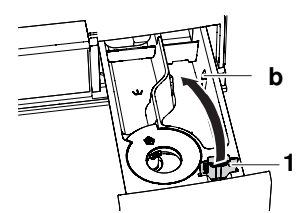

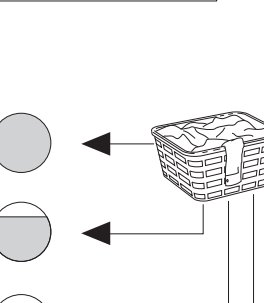

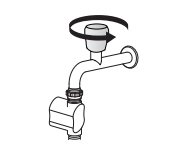

#### Waspoeder

- Trek de wasmiddellade tot de aanslag naar buiten.
- Trek klep 1 er naar boven uit en plaats deze op positie a.

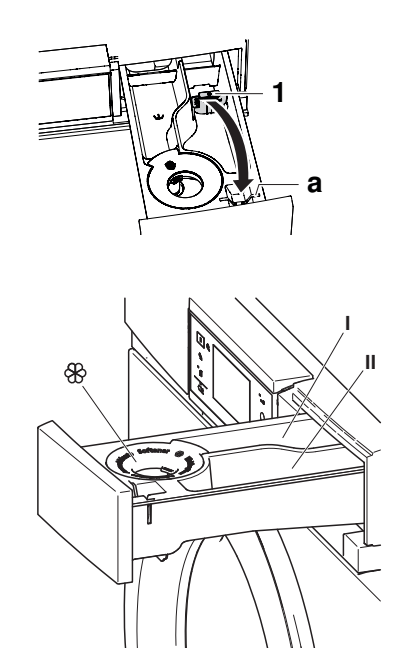

#### Doseerbakje

#### Gewoon wassen

| Voorwasmiddel     | Vak | L            |
|-------------------|-----|--------------|
| Hoofdwasmiddel    | Vak | Ш            |
| Wasverzachter     | Vak | <b>&amp;</b> |
| Biologisch wassen |     |              |
| Basiswasmiddel    | Vak | II           |
| Bleekmiddel       | Vak | L            |
| Wasverzachter     | Vak | <b>&amp;</b> |
| Zeepwassen        |     |              |
| Waterontharder    | Vak | L            |
| Zeepwasmiddel     | Vak | Ш            |
| Wasverzachter     | Vak | æ            |

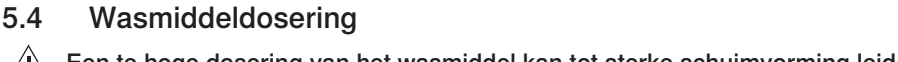

Vul de wasverzachter niet hoger dan de bovenste markering.

# Een te hoge dosering van het wasmiddel kan tot sterke schuimvorming leiden. Het gevolg: slechte wasresultaten, in extreme gevallen schade aan het toestel.

De juiste dosering is afhankelijk van de vervuilingsgraad van het wasgoed, de hoeveelheid wasgoed, de waterhardheid en het gebruikte product. Neem de doseerinstructies van de fabrikant in acht.

#### Waterhardheid

Voor de plaatselijke waarden kunt u terecht bij het verantwoordelijke waterleidingbedrijf.

| Zacht  | 0 °fH tot 15 °fH  |
|--------|-------------------|
| Medium | 15 °fH tot 25 °fH |
| Hard   | Meer dan 25 °fH   |

22

5 Bediening

#### Na de wasmiddeldosering

- Schuif de wasmiddellade helemaal naar binnen.
- Selecteer een programma (zie pagina 22).

## 5.5 Textiel verven

Textiel kan worden geverfd met daarvoor geschikte kleurmiddelen. Neem de veiligheidsvoorschriften en waarschuwingen van de fabrikant in acht.

- Selecteer het gewenste programma (zie pagina 22).
  - Het programma start met kort afpompen; water stroomt in de wastrommel.
- Open de wasmiddellade een stukje.
- ► Voeg vloeibare kleurcomponenten toe.
- Sluit de wasmiddellade.

## 5.6 Programma's selecteren

#### Hoofdwasprogramma's

Bij het selecteren van het gewenste programma worden alle benodigde instellingen automatisch aan dit programma toegewezen. Extra functies kunnen via de overige toetsen in andere weergaven worden geactiveerd of gedeactiveerd.

- Sluit de toesteldeur.
   Het startscherm verschiint.
- Tik op de toets voor het gewenste programma, bijvoorbeeld 60.
  - Op het touchdisplay verschijnen het geselecteerde programma, de verwachte tijdsduur, de verwachte tijd aan het einde van het programma en de selecteerbare extra functies.
- ► Tik op de toets .
  - Het geselecteerde programma start.

## Textielprogramma's

- ► Tik op de toets III.
  - Op het touchdisplay verschijnt de keuze van de textielprogramma's.
- ► Tik zo vaak op de toets 1/4 tot het gewenste textielprogramma wordt weergegeven.
- Tik op de toets voor het gewenste textielprogramma, bijvoorbeeld «Wol».

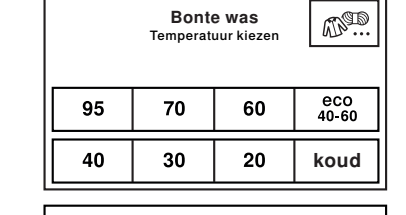

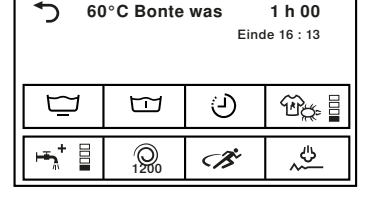

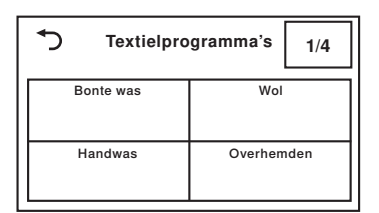

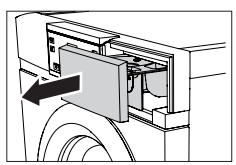

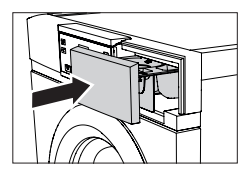

- Tik op de toets voor de gewenste temperatuur, bijvoorbeeld 20.
  - Op het touchdisplay verschijnen het geselecteerde programma en alle selecteerbare extra functies.
- Tik op de toets but.
   Het geselecteerde programma start.

## Extra programma's

- Sluit de toesteldeur.
   Het startscherm verschiint.
- ► Tik op de toets +....
  - Op het touchdisplay verschijnt de keuze van de extra programma's.
- Tik op de toets voor het gewenste programma.
- Tik op de toets <a>I</a>".
  - Het geselecteerde programma start.

## 5.7 Extra functies selecteren

- Tik op de toets voor het gewenste programma, bijvoorbeeld 60.
  - Op het touchdisplay verschijnen het geselecteerde programma en de selecteerbare extra functies.
- Tik op de desbetreffende toetsen voor de gewenste extra functies, bijvoorbeeld <sup>L</sup>
  - Op het touchdisplay verschijnen de nieuwe programmaduur en de tijd aan het einde van het programma.
- Tik op de toets III.
  - Het geselecteerde programma start.

## 5.8 eHybrid

- ► Tik op de toets **€e** als het controlelampje knippert.
  - Op het touchdisplay verschijnt het menu van «eHybrid».
- Tik op de toets voor het gewenste eHybrid-niveau.
   Op het touchdisplay verschiipen de neuwen
  - Op het touchdisplay verschijnen de nieuwe programmaduur en de tijd.
- ► Tik op de toets ►.
  - Het geselecteerde programma start.

| 5   | E            | Extra +       |       |
|-----|--------------|---------------|-------|
| e   | co 40-60     | Antikreukstor | nen 🙏 |
| 50  | 0°C Bont     | Impregnere    | en Ĵ  |
| Cer | trifugeren 🔘 | Toestelhygië  | ne H  |

| 60 ح           | ◆ 60°C Bonte was |   |              |
|----------------|------------------|---|--------------|
| Ē              | E                | ତ | ₩#           |
| <b>ایت</b> + = | Q<br>1200        | B | ~\$ <u>~</u> |

| ٦    | eHybrid                          |   |
|------|----------------------------------|---|
| ÇÇÇe | Energie-efficiëntie<br>optimaal  | í |
| ÇÇe  | Energie-efficiëntie<br>zeer goed | í |
| ¢е   | Energie-efficiëntie<br>goed      | í |

## 5.9 Uitgestelde start

## Eindtijd voor het programma selecteren

In de persoonlijke instellingen moet onder «Uitgestelde start/OptiTime» de optie «Programma-einde, OptiTime uit» ingesteld zijn (zie pagina 34).

- Tik op de toets voor het gewenste programma, bijvoorbeeld 60.
- ► Tik op de toets ④.
  - Op het touchdisplay verschijnt het invoerveld voor de eindtijd van het programma.
- Voer in op welk tijdstip het gewenste programma moet eindigen.
- ► Tik op de toets .
  - De eindtijd voor het programma is opgeslagen.
- Tik opnieuw op de toets moeten worden uitgevoerd.
- Tik op de toets III.
  - De uitgestelde start wordt gestart.
  - Het gewenste programma start zodanig dat de ingestelde eindtijd voor het programma wordt bereikt.

| 5 | Programma-einde 🕘 |       |     | oky |
|---|-------------------|-------|-----|-----|
|   | 1 (               | 6]:[1 | 1 3 |     |
| 0 | 1                 | 2     | 3   | 4   |
| 5 | 6                 | 7     | 8   | 9   |

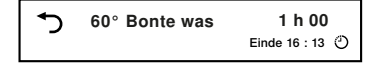

Gedurende uitgestelde start kan te allen tijde wasgoed worden toegevoegd (zie pagina 27).

#### Begintijd voor het programma selecteren

In de persoonlijke instellingen moet onder «Uitgestelde start/OptiTime» de optie «Programmastart» ingesteld zijn (zie pagina 34).

 Voer de handelingen uit zoals beschreven onder "Programma-eindetijd selecteren" (zie pagina 24).

## 5.10 OptiTime

In de persoonlijke instellingen moet onder «Uitgestelde start/OptiTime» de optie «Programma-einde, OptiTime aan» ingesteld zijn (zie pagina 34).

- Tik op de toets voor het gewenste programma, bijvoorbeeld 60.
- Tik op de toets <sup>2</sup>/<sub>2</sub>.
  - Op het touchdisplay verschijnt het invoerveld voor de eindtijd van het programma.
- Voer in op welk tijdstip het gewenste programma moet eindigen.
- Tik op de toets <sup>ok</sup>/.
  - De eindtijd voor het programma is opgeslagen.
- Tik opnieuw op de toets indien er wijzigingen moeten worden uitgevoerd.

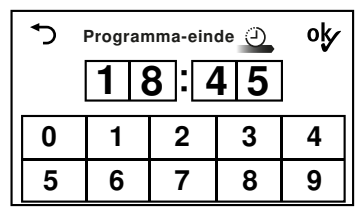

- Tik op de toets
  - De uitgestelde start begint met de extra functie «OptiTime».
  - Het gewenste programma start zodanig dat de ingestelde eindtijd voor het programma wordt bereikt.

## 5.11 Apart spoelen/centrifugeren

- Tik op de toets voor het gewenste programma, bijvoorbeeld 60.
  - Op het touchdisplay verschijnen het geselecteerde programma en de selecteerbare extra functies.
- ► Tik 1× op de toets ▷▷I om het programma vanaf programmadeel «Spoelen» te starten.
- Tik 2× op de toets bbl om het programma vanaf programmadeel «Laatste spoeling/verzachten» te starten.
- ► Tik 3× op de toets ▷▷I om het programma vanaf programmadeel «Apart centrifugeren» te starten.

## 5.12 Wassen met gecombineerd wasmiddel

Om biologisch of zeepwassen te starten, moet in de persoonlijke instellingen «Gecombineerd wasmiddel» ingeschakeld zijn (zie pagina 35). Gebruik het doseerbakje voor basis- of zeepwasmiddel.

- Tik op de toets voor het gewenste programma, bijvoorbeeld 60.
- Tik op de toets 1.
  - Op het touchdisplay verschijnt de keuze van het wasmiddel.
- Tik op de toets voor het gewenste wasmiddel, bijvoorbeeld «Biologisch wassen».
- Tik op de toets II.
  Het geselecteerde programma start.

## 5.13 Invoer corrigeren

Tijdens de programmakeuze kunnen de ingevoerde gegevens als volgt worden gecorrigeerd:

#### Invoer van de actuele weergave wissen

- Tik op de toets <sup>1</sup>.
  - De ingevoerde gegevens worden ongedaan gemaakt.
  - Het vorige touchdisplay verschijnt.

| ◆ | 60° Bonte was | 1 h 00          |
|---|---------------|-----------------|
| - |               | Einde 18 : 45 🕘 |

| S Wasmiddel kiezen |   |             |    |  |
|--------------------|---|-------------|----|--|
| Standaard          | í | met voorwas | (j |  |
| Zeepwassen         | í | Bio. wassen | í  |  |

#### Alle ingevoerde gegevens wissen

- ► Tik zo vaak op de toets ▷▷ tot het touchdisplay donker wordt.
  - Alle ingevoerde gegevens zijn gewist.

## 5.14 Programma voortijdig afbreken

Na de programmastart kan alleen nog het centrifugetoerental worden gewijzigd. Voor andere wijzigingen moet het programma worden afgebroken.

- Tik zo vaak op de toets I tot «Water afvoeren» wordt weergegeven.
  - Dit programmaonderdeel kan niet worden overgeslagen en wordt volledig uitgevoerd.

## 5.15 Bij ingeschakelde kinderbeveiliging

## Programma kiezen

Het in-/uitschakelen van de kinderbeveiliging wordt beschreven in het hoofdstuk "Persoonlijke instellingen".

- Sluit de toesteldeur.
  - Op het touchdisplay verschijnt het invoerveld voor de code.
- ► Tik achtereenvolgens op de cijfers 7, 3, 1.
- Tik op de toets <sup>o</sup>//.
  - Het toestel is ontgrendeld.
- Tik op de toets voor het gewenste programma, bijvoorbeeld 60.
  - Verdere stappen kunnen worden uitgevoerd zonder rekening te houden met de kinderbeveiliging. Als er binnen de volgende 20 seconden geen programma wordt gekozen, verschijnt op het touchdisplay weer het invoerveld voor de code.

Na het ontgrendelen kan het toestel normaal worden bediend. De kinderbeveiliging wordt automatisch actief zodra het programma wordt gestart.

#### Programma afbreken/Toesteldeur openen aan het einde van het programma

- ► Tik op de toets ▷▷.
  - Op het touchdisplay verschijnt het invoerveld voor de code.
- Tik achtereenvolgens op de cijfers 7, 3, 1.
- ► Tik op de toets °k.
  - Het toestel is ontgrendeld.
- ► Tik zo vaak op de toets ▷▷ tot op het touchdisplay «Water afvoeren» verschijnt.
  - De toesteldeur gaat open.

. 0 .

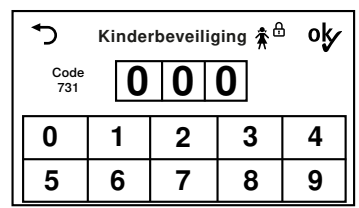

## 5.16 Trommelverlichting

De trommelverlichting schakelt automatisch in als de toesteldeur wordt geopend en automatisch uit als de toesteldeur wordt gesloten. Bij geopende toesteldeur schakelt de trommelverlichting na 2 minuten automatisch uit.

Tik op de toets but om de trommelverlichting bij geopende toesteldeur in of uit te schakelen.

## 5.17 Toesteldeur tijdens het wassen openen

Het openen van de toesteldeur is mogelijk, als het controlelampje van de toets - o brandt.

- ► Tik op de toets -O.
  - De toesteldeur gaat open.
  - Wasgoed kan worden toegevoegd of uitgenomen.
- ► Sluit de toesteldeur.
- ► Tik op de toets ▶■<sup>\*</sup>.
  - Het programma wordt voortgezet.

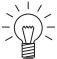

C Tijdens een onderbreking van de stroomtoevoer kan de toesteldeur uitsluitend met de noodontgrendeling worden geopend (zie pagina 40). Het programma wordt na een dergelijke onderbreking automatisch voortgezet.

## 5.18 Einde programma

#### Wasgoed voortijdig uitnemen

Kort voor het programma-einde wordt het wasgoed gedurende ca. 1-2 minuten luchtig gemaakt.

Als anti-kreukstomen is geselecteerd, wordt de tijdsduur tot ca. 60 minuten verlengd om te voorkomen dat het wasgoed opnieuw gaat kreuken.

 Tik op de toets - O om het wasgoed tijdens het luchtig maken uit te nemen.

#### Deuropening

De ingeschakelde persoonlijke instellingen bepalen of de toesteldeur aan het einde van het programma automatisch opengaat (zie pagina 34) en of informatie over het energie- en waterverbruik al dan niet wordt weergegeven (zie pagina 35).

#### «Automatische deuropening aan»:

Zodra het programma beëindigd is,

- gaat de toesteldeur automatisch open.
- kan het wasgoed worden uitgenomen.

#### «Automatische deuropening uit»:

Zodra het programma beëindigd is,

 verschijnt gedurende ca. 5 minuten «Einde programma» op het touchdisplay. Daarna wordt het display donker.

- 5 Bediening
  - verschijnt op het touchdisplay informatie over het energie- en waterverbruik, indien «EcoManagement» is ingeschakeld (zie pagina 35).
- Tik op een toets O om de toesteldeur te allen tijde te openen en het wasgoed uit te nemen.

#### Spoelstop

Het wasgoed blijft in het laatste spoelwater liggen. Het water moet worden afgepompt voordat het wasgoed uit het toestel kan worden genomen.

► Tik 1× op de toets ▷▷.

 Het wasgoed wordt – met het voor het programma ingestelde toerental – gecentrifugeerd.

- Het water wordt weggepompt.

#### Of:

- ► Tik 2× op de toets ▷▷.
  - Het wasgoed wordt niet gecentrifugeerd.
  - Het water wordt weggepompt.

#### Hygiëneadvies

Indien bijna uitsluitend op lage temperaturen wordt gewassen, kunnen zich in het toestel afzettingen met een vieze geur vormen.

Om dit te voorkomen, wordt een «Hygiëneadvies» weergegeven als het vanuit hygiënisch oogpunt raadzaam is met een temperatuur van minstens 60 °C te wassen of het programma «Toestelhygiëne» uit te voeren.

- ► Tik op de toets °.
- Voer de volgende wasbeurt uit op een temperatuur van minstens 60 °C.

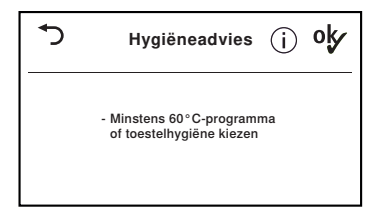

#### Of:

- ► Tik op de toets °.
- Selecteer onder «Extra programma's» het programma «Toestelhygiëne» (zie pagina 23).

#### Na elk gebruik

- Reinig de wasmiddelvakken (zie pagina 37).
- Open de toesteldeur en trek de wasmiddellade tot de aanslag naar buiten opdat de wastrommel en deurafdichting tussen de wasdagen kunnen drogen.
  - Indien de toesteldeur na gebruik weer wordt gesloten, gaat deze na 5 minuten weer open opdat de wastrommel en deurafdichting kunnen drogen.

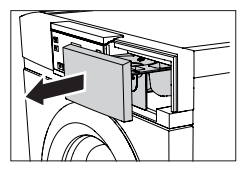

 Verwijder afzettingen en vreemde voorwerpen voorzichtig uit de deurafdichting.

#### Schade aan het toestel door onjuist gebruik!

In de deurafdichting bevindt zich de trommelverlichting. Onvoorzichtig reinigen kan leiden tot schade aan de trommelverlichting.

## 5.19 EcoManagement

Activeer de persoonlijke instelling «EcoManagement» om de functie «EcoManagement» te kunnen gebruiken (zie pagina 35).

#### Prognose tijdens de programmakeuze weergeven

Het verwachte energie- en waterverbruik kan tijdens de keuze van de extra functies worden weergegeven.

- Tik op de toets voor het gewenste programma, bijvoorbeeld 60.
  - Op het touchdisplay verschijnt het geselecteerde programma met het te verwachten energieen waterverbruik.

#### Laatste programma weergeven

Het energie- en waterverbruik van het laatste programma kan worden weergegeven als er geen programma actief is.

- Tik op de toets III<sup>e</sup>.
  - Op het touchdisplay verschijnt het energie- en waterverbruik van het laatste programma.

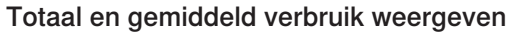

Het totale en het gemiddelde verbruik kunnen worden weergegeven als er geen programma actief is.

- ► Houd de toets III<sup>e</sup> 3 seconden lang ingedrukt.
  - Op het touchdisplay verschijnen het totale en het gemiddelde verbruik.
- Tik op de toets bbl om het opvragen van de statistieken te beëindigen.

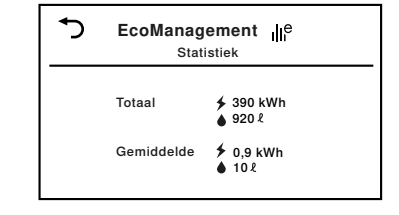

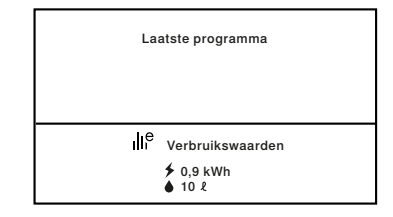

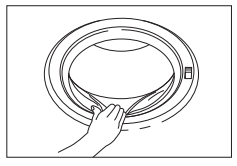

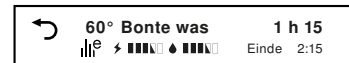

# 6 Favorieten

Het vastleggen, wijzigen of verwijderen van een favoriet is alleen mogelijk bij geo-

## 6.1 Favorieten vastleggen en opslaan

- Tik op de toets -O.
  - De toesteldeur gaat open.
- ► Tik op de toets ♥....
  - Op het touchdisplay verschijnt het menu van de favoriete programma's.
- ► Tik op een van de lege favoriete programma's, bijvoorbeeld <sup>C3</sup>.
  - Op het touchdisplay verschijnt het startscherm.
- Selecteer een programma en extra functies.
- ► Tik op de toets ♡....
  - Op het touchdisplay staat: «Wijzigingen opslaan?»
- Tik op «Ja» om de favoriet op te slaan.
  - In het menu van de favoriete programma's verschijnt de aangemaakte favoriet.
- ► Tik op «Nee» om de favoriet te negeren.

## 6.2 Favorieten wijzigen of verwijderen

- Tik op de toets -O.
  - De toesteldeur gaat open.
- ► Tik op de toets ♥.....
  - Op het touchdisplay verschijnt het menu van de favoriete programma's.
- Tik op het te wijzigen favoriete programma, bijv.
   C<sup>3</sup>.
  - Op het touchdisplay staat: «Wijzigen» en «Wissen»

#### Wijzigen

- Tik op «Wijzigen» om het favoriete programma te wijzigen.
  - Op het touchdisplay verschijnt het favoriete programma.
- Voer de wijzigingen uit.
- Tik op de toets  $\mathfrak{O}$ ... en sla de wijzigingen op.

| Favoriet definiëren | 1/2 |
|---------------------|-----|
| ǹ leeg              |     |
| 𝔅² leeg             |     |
| dz leeg             |     |

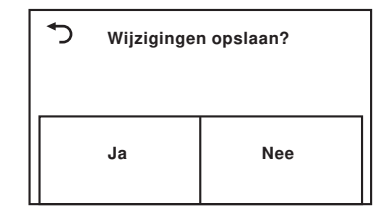

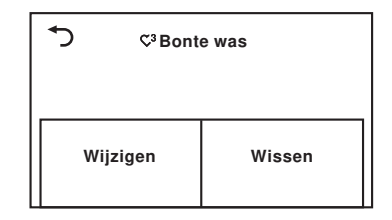

#### Wissen

- Tik op «Wissen» om het favoriete programma te wissen.
  - Op het touchdisplay verschijnt het menu van de favoriete programma's.
  - Het favoriete programma is gewist.

## 6.3 Favorieten starten

- Sluit de toesteldeur.
  - De trommelverlichting wordt uitgeschakeld.
  - Op het touchdisplay verschijnt het startscherm.
- ► Tik op de toets ♡....
  - Op het touchdisplay verschijnt het menu van de favoriete programma's.
- Tik op het gewenste favoriete programma, bijvoorbeeld C<sup>3</sup>.
- ► Tik op de toets ►.
  - Het geselecteerde programma start.

# 7 V-ZUG-Home

Laad actualiseringen via V-ZUG-Home op uw toestel zodat u altijd gegarandeerd bent van de nieuwste stand.

Hierbij verklaar ik, V-ZUG Ltd, dat het type radioapparatuur conform is met Richtlijn 2014/53/EU. De volledige tekst van de EU-conformiteitsverklaring kan worden geraadpleegd op het volgende internetadres: https://www.vzug.com/nl/nl/int\_testinstitute\_vzug

## 7.1 Voorwaarden

Om van de volledige omvang van V-ZUG-Home gebruik te kunnen maken, moet aan de volgende voorwaarden zijn voldaan:

- Internettoegang en toegang tot Google Play<sup>™</sup> Store/App Store<sup>®</sup>
- Smartphone of tablet dat met het thuisnetwerk verbonden is
- Systeemvereisten voor smartphone of tablet: vanaf Android 6.0 of vanaf iOS 11.0
- Wifi dat aan een van de volgende standaards voldoet: 2.4GHz 802.11 b/g/n

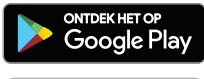

Google Play<sup>™</sup> is een handelsmerk van Google Inc.

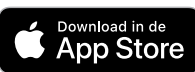

Apple en het Apple-logo zijn merken van Apple Inc. die in de VS en in andere landen geregistreerd zijn. App Store<sup>®</sup> is een handelsmerk van Apple Inc.

| S Favoriet selecteren    | 1/2 |
|--------------------------|-----|
| ǹ leeg                   |     |
| Dz leeg                  |     |
| C <sup>3</sup> Bonte was |     |

## 7.2 Eerste inbedrijfstelling

Blijf tijdens het maken van de verbinding in de buurt van het huishoudelijk appa-

#### App installeren

- Op de smartphone/tablet Bluetooth en locatiebepaling activeren.
- ► In de Google Play<sup>™</sup> Store/App Store<sup>®</sup> naar «V-ZUG» zoeken.
- V-ZUG-app installeren en openen.

#### V-ZUG-Home-modus op het apparaat activeren

 In de persoonlijke instellingen onder «V-ZUG-Home» de bedrijfsmodus «Weergeven» of «Bedienen en weergeven» instellen.

#### Apparaat met het thuisnetwerk verbinden

- ► Voeg het huishoudelijk apparaat toe in de V-ZUG-app.
  - In de V-ZUG-app verschijnt een Bluetooth-koppelingsverzoek.
  - Op het display van het huishoudelijk apparaat verschijnt een 6-cijferige pincode.
- ► Voer de 6-cijferige pincode in in de V-ZUG-app en bevestig het Bluetooth-koppelingsverzoek.
  - In de V-ZUG-app verschijnt de naam van het actieve wifinetwerk en wordt gevraagd om het wifiwachtwoord in te voeren.
- Voer het wifiwachtwoord in.

- Het huishoudelijke apparaat is verbonden met de actieve wifi.

Meer informatie over V-ZUG-Home en de beschikbaarheid is te vinden onder home. Meer volge of the second second sec

# 8 Persoonlijke instellingen

Persoonlijke instellingen kunnen alleen worden gewijzigd als er geen programma

## 8.1 Persoonlijke instellingen aanpassen

- Sluit de toesteldeur.
- ► Tik op de toets +....
  - Op het touchdisplay verschijnt de keuze van de extra programma's.
- Tik op de toets <sup>©</sup>.
  - Op het touchdisplay verschijnt het menu van de persoonlijke instellingen.
- Selecteer en wijzig de gewenste instellingen en subniveaus.
- Tik op de toets of om de geselecteerde instelling op te slaan.
- ► Tik op de toets 1/4 om meer instellingen te selecteren.
- ► Tik op de toets → om het menu van de persoonlijke instellingen te verlaten.

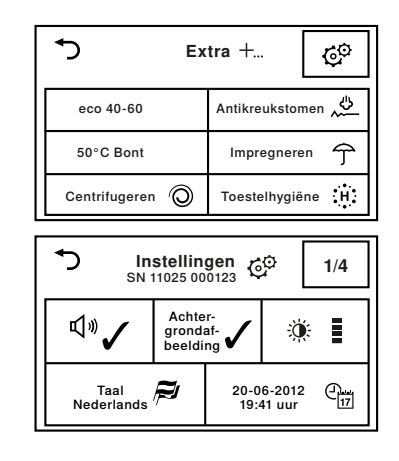

## 8.2 Toetstoon

De toetstoon kan worden in- en uitgeschakeld. De toetstoon voor de toetsen ▷▷I en ▷□। kan niet worden uitgeschakeld.

## 8.3 Achtergrondafbeelding

De achtergrondafbeelding van het touchdisplay kan worden uitgeschakeld. De achtergrond is dan zwart.

## 8.4 Helderheid

Het display kan worden aangepast aan de desbetreffende lichtomstandigheden.

## 8.5 Taal

De taal wordt ingesteld bij de eerste ingebruikname. Deze kan worden gewijzigd.

## 8.6 Datum en tijd

De datum en tijd moeten na een stroomonderbreking van ca. 5 weken opnieuw worden ingesteld. Het toestel mag na de instelling gedurende ten minste 30 minuten niet van het elektriciteitsnet worden losgekoppeld.

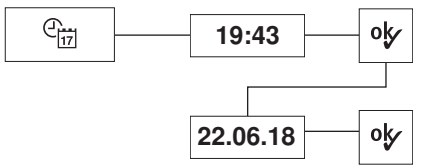

## 8.7 Centrifugetoerental

Een verhoging van het centrifugetoerental wordt alleen toegewezen aan geschikte programma's. Een verlaging van het centrifugetoerental wordt aan alle programma's toegewezen.

# 8.8 Vervuilingsgraad

De vervuilingsgraad kan op 3 niveaus worden ingesteld.

- Aan (fabrieksinstelling)
- Uit
- Aan (fabrieksinstelling)
- Uit
- Donker
- Middel
- Licht (fabrieksinstelling)
- Zeer licht
- Nederlands
- ...
- Automatische zomer-/wintertijd aan
- Automatische zomer-/wintertijd uit (fabrieksinstelling)

- 400
- 600
- 800
- 1000
- 1200 (fabrieksinstelling)
- 1400
- 1600
- Licht (fabrieksinstelling)
- Middel
- Sterk

## 8.9 AquaPlus

De intensiteit van het spoelen kan op 5 niveaus worden ingesteld.

## 8.10 Automatische deuropening

Als deze functie is ingeschakeld, gaat de toesteldeur aan het einde van het programma automatisch open. Als deze functie is uitgeschakeld, kan de toesteldeur worden geopend door op de toets -O te tikken.

## 8.11 Uitgestelde start/OptiTime

Als de functie «Programmastart» is ingeschakeld, kan worden bepaald op welk tijdstip een programma moet worden gestart.

Als de functie «Programma-einde» is ingeschakeld, kan worden bepaald op welk tijdstip een programma moet eindigen. Als daarbij de functie «OptiTime» is ingeschakeld, wordt bij elke uitgestelde start de functie «OptiTime» eveneens geselecteerd.

## 8.12 Hygiëne-info

Als deze functie is ingeschakeld, wordt altijd een wasprogramma van ten minste 60 °C aanbevolen, wanneer vanuit hygiënisch oogpunt slecht ruikende afzettingen in het toestel moeten worden voorkomen.

## 8.13 Kinderbeveiliging

De kinderbeveiliging voorkomt dat een programma toevallig wordt gestart. Het toestel kan alleen worden bediend nadat de code 731 is ingevoerd.

## 8.14 Trommelverlichting

Als deze functie is ingeschakeld, schakelt de trommelverlichting automatisch in als de toesteldeur wordt geopend en automatisch uit als de toesteldeur wordt gesloten.

- Basis (fabrieksinstelling)
- Meer water
- + 1 spoelbeurt
- Meer water + 1 spoelbeurt
- Huidbescherming
- Aan (fabrieksinstelling)
- Uit
- Programmastart
- Programma-einde, OptiTime
   aan
- Programma-einde, OptiTime uit (fabrieksinstelling)
- Aan (fabrieksinstelling)
- Uit
- Aan
- Uit (fabrieksinstelling)
- Aan (fabrieksinstelling)
- Uit

## 8.15 EcoManagement

Als deze functie is ingeschakeld, worden aan het begin van het programma de verbruiksprognosen en aan het einde van het programma de vastgestelde verbruikswaarden weergegeven. De opgeslagen verbruikswaarden kunnen onder «Statistiek» worden gewist.

## 8.16 Gecombineerd wasmiddel

Als deze functie is ingeschakeld, kan in de extra functie «Voorwassen» het gewenste type wasmiddel worden geselecteerd.

## 8.17 Luchtig maken

De toesteldeur kan te allen tijde worden geopend door op de toets <del>- O</del> te tikken. Het wasgoed kan uit het toestel worden genomen.

## 8.18 Zacht water

Als deze functie is ingeschakeld, wordt door aanpassing aan zeer zacht water sterke schuimvorming voorkomen.

## 8.19 eHybrid

De energie-efficiëntie kan op 3 niveaus worden ingesteld.

## 8.20 V-ZUG-Home

Met V-ZUG-Home (zie pagina 31) heeft u via de V-ZUG app toegang tot uw toestel en kunt u bijvoorbeeld

- een draaiend toestel uitschakelen
- diverse statussen van uw huishoudelijke apparatuur opvragen.

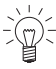

Bij een geactiveerde netwerkverbinding wordt het energieverbruik in de stand-bymodus verhoogd.

Meer informatie over V-ZUG-Home en de beschikbaarheid is te vinden onder home.vzug.com.

- Aan (fabrieksinstelling)
- Uit
- Statistiek
- Info
- Aan
- Uit (fabrieksinstelling)
- 30 seconden (fabrieksinstelling)
- 10 minuten
- 30 minuten
- 6 uur
- Aan
- Uit (fabrieksinstelling)
- Optimaal
- Zeer goed (fabrieksinstelling)
- Goed
- Bedienen en weergeven
- Displays
- Uit (fabrieksinstelling)

## 8.21 Fabrieksinstellingen

De fabrieksinstellingen kunnen worden teruggezet. De gewijzigde taal wordt daarbij niet teruggezet naar de fabrieksinstelling.

- • V: Terugzetten
- T: Niet terugzetten

Bij het terugzetten van de fabrieksinstellingen worden ook opgeslagen favorieten gewist.

# 9 Demo-modus

In de demo-modus kan de volledige bediening worden uitgevoerd. Het toestel wast echter niet.

De demo-modus kan alleen bij geopende toesteldeur worden in- of uitgeschakeld.

## 9.1 Inschakelen

- Tik op de toets -O.
  - De toesteldeur gaat open.
  - De trommelverlichting wordt ingeschakeld.
- ► Houd de toetsen , +... en ▷▷I tegelijkertijd 5 seconden ingedrukt totdat op het touchdisplay het menu van de demo-modus verschijnt.
  - Op het touchdisplay staat: «Status: uit»
- Tik op de toets 

   I.
  - De demo-modus is geselecteerd.
- Tik op de toets <sup>o</sup>/.
  - De demo-modus is ingeschakeld.
  - Het touchdisplay wordt donker.

## 9.2 Uitschakelen

- Tik op de toets -O.
  - De toesteldeur gaat open.
  - De trommelverlichting wordt ingeschakeld.
- ► Tik tegelijkertijd op de toetsen , +... en ▷▷ tot op het touchdisplay het menu van de demo-modus verschijnt.
  - Op het touchdisplay staat: «Status: aan»
- Tik op de toets X .
  - De demo-modus is niet meer geselecteerd.
- Tik op de toets <sup>ok</sup>/.
  - De demo-modus is uitgeschakeld.
  - Het touchdisplay wordt donker.

# 10 Verzorging en onderhoud

Als het wasmiddel correct wordt gedoseerd, wordt de binnenzijde van het toestel vanzelf gereinigd. Verwijder wasmiddelresten direct met een zachte doek om vlekken te voorkomen.

## 10.1 Reinigingsintervallen

| Toestelonderdeel   | Reinigingsinterval                                     |
|--------------------|--------------------------------------------------------|
| Wasmiddellade      | <ul> <li>Na elke wasdag</li> </ul>                     |
| Wateraanvoerfilter | <ul> <li>Bij opdracht «A9 Waterkraan open?»</li> </ul> |
| Vuilfilter         | <ul> <li>1 × per maand</li> </ul>                      |
| Trommelverlichting | <ul> <li>Indien nodig</li> </ul>                       |

## 10.2 Wasmiddellade reinigen

## Wasmiddelvakken reinigen

- Trek de wasmiddellade 1 tot de aanslag naar buiten.
- Druk de blauwe ontgrendeling 2 naar links en trek de wasmiddellade 1 helemaal naar buiten.
- Was de wasmiddelvakken uit.
- Reinig het kanaal onder voorwasmiddelvak I.
- Plaats de wasmiddellade 1 correct terug.

## Hevel en afzuigbuisje reinigen

- Trek de hevel 1 in het wasverzachtervak naar boven.
- ► Reinig de hevel 1 en het afzuigbuisje 2.
- Plaats de hevel 1 correct terug.

## 10.3 Wateraanvoerfilter reinigen

#### Controleer na onderhoudswerkzaamheden de dichtheid van de watertoevoer.

 Controleer de filterzeef 1 in de waterinvoer regelmatig en reinig deze indien nodig om verstoppingen te voorkomen.

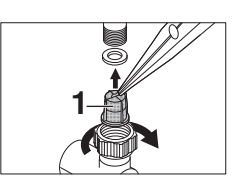

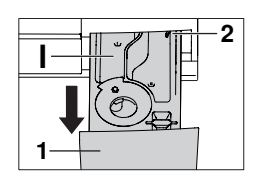

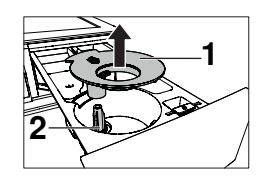

## 10.4 Noodlediging

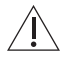

# Het water in het toestel kan heet zijn. Gevaar voor brandwonden! Laat het water voor een noodlediging afkoelen.

Als zich bij een verstopte waterafvoer, geblokkeerde afvoerpomp, tijdens een bedrijfsstoring of stroomonderbreking nog water in het toestel bevindt, moet het water als volgt worden afgevoerd:

- Open het afvoerbakje met de klep voor vloeibaar wasmiddel.
- Klap het afvoerbakje helemaal naar beneden. Dit dient als opvangbak voor naar buiten stromend water.
- Maak het vuilfilter een beetje los door het voorzichtig naar links te draaien en laat het water gecontroleerd wegstromen.
- Sluit het vuilfilter door het naar rechts te draaien en trek het afvoerreservoir naar voren weg.
- Leeg het afvoerbakje, plaats het terug en schuif het horizontaal tot de aanslag naar binnen.

Voor het aftappen van het water kan het afvoerbakje worden verwijderd en in plaats daarvan een grotere bak onder de afvoer worden geplaatst. In het toestel kan zich tot 30 liter water bevinden.

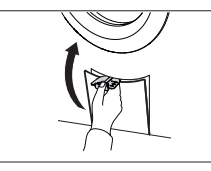

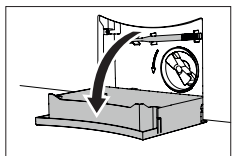

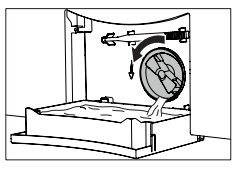

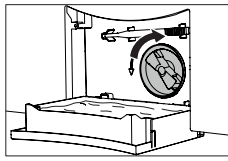

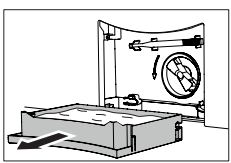

## 10.5 Vuilfilter reinigen

Reinig het vuilfilter regelmatig en altijd na het wassen van bijvoorbeeld dierendekens of ander sterk pluizend wasgoed.

- Open de toesteldeur.
- ► Tap het resterende water af (zie pagina 38).
- Verwijder vreemde voorwerpen (knopen, munten enz.) uit het gebied van de waaier 1.
- Controleer met behulp van de opener van de noodontgrendeling 2 of de waaier van de afvoerpomp kan worden gedraaid.

De waaier **1** kan schoksgewijs worden gedraaid. Dit ligt aan de constructie en wijst niet op een vreemd voorwerp of een defect. Neem contact op met onze klantenservice als de waaier niet kan worden gedraaid.

- Schuif het vuilfilter met de pijlvormige geleidenok
   anar boven gericht tot de aanslag naar binnen.
- Draai het vuilfilter tot de aanslag naar rechts.
- Plaats het afvoerbakje en klap het dicht.

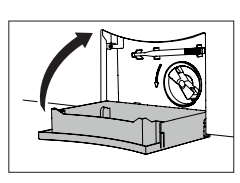

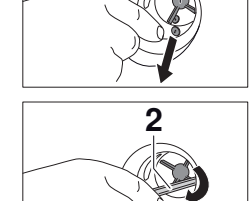

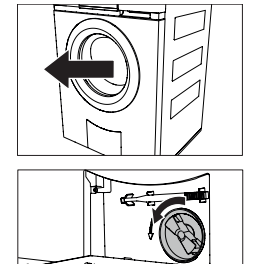

## 10.6 Trommelverlichting reinigen

Veeg indien nodig voorzichtig af met een zachte doek.

## 10.7 Toesteldeur bij stroomonderbreking openen

Wacht tot de wastrommel helemaal tot stilstand is gekomen. Een nog draaiende wastrommel vormt een aanzienlijk gevaar voor letsel.

- Draai de waterkraan dicht en koppel het toestel los van het elektriciteitsnet.
- Open het afvoerbakje met de klep voor vloeibaar wasmiddel.
- Klap het afvoerbakje helemaal naar beneden.
   Voer indien nodig een noodlediging uit.
- Verwijder het afvoerbakje.
- Neem de opener voor de noodontgrendeling 1 uit de houder.
- Steek de opener in de blauwe openingskap 2 en trek deze in de richting van de pijl.
  - a. bij deuraanslag rechts
  - b. bij deuraanslag links
  - De toesteldeur springt open.

Als de opener voor de noodontgrendeling niet meer aanwezig is, kunt u ook een schroevendraaier gebruiken.

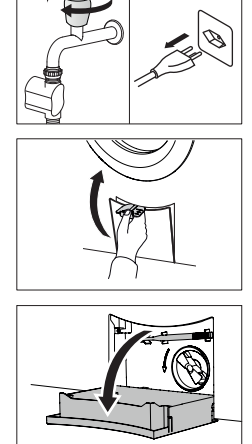

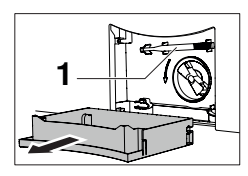

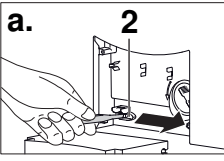

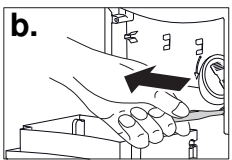

# 11 Storingen zelf verhelpen

De volgende storingen kunt u eventueel zelf verhelpen. Lukt dit niet, noteer dan de complete storingsmelding (melding, F- en E-nummer) en bel de service.

| Display                                      | Mogelijke oorzaken                                                                                                    | Oplossing                                                                                                    |
|----------------------------------------------|----------------------------------------------------------------------------------------------------|----------------------------------------------------------------------------------------------------|
| A2<br>Waterafvoer con-<br>troleren           | <ul> <li>Het vuilfilter is verstopt.</li> <li>De afvoerpomp is geblokkeerd.</li> <li>Er zit een knik in de afvoerslang.</li> <li>De afvoer of sifon is verstopt.</li> </ul>    | <ul> <li>Controleer de oorzaak (zie pagina 39).</li> <li>Tik op de toets DDI.</li> <li>Start het programma opnieuw.</li> </ul>                                             |
| A3<br>Vuilfilter reinigen                    | <ul><li>Het vuilfilter is verstopt.</li><li>Het circulatiemondstuk<br/>is verstopt.</li></ul>                                                                                  | <ul> <li>Controleer de oorzaak (zie pagina 39).</li> <li>Tik op de toets DD.</li> <li>Start het programma opnieuw.</li> </ul>                                              |
| A5<br>Centrifugestop:<br>onbalans            | <ul> <li>Grote stukken wasgoed<br/>liggen aan één kant in<br/>de wastrommel.</li> </ul>                                                                                        | <ul> <li>Was grote en kleine stukken was-<br/>goed samen.</li> </ul>                                                                                                    |
|                                              | <ul> <li>Een hoofdkussen of iets<br/>dergelijks is meegewas-<br/>sen.</li> </ul>                                                                                               | <ul> <li>Verwijder het hoofdkussen.</li> <li>Centrifugeer het wasgoed opnieuw.</li> <li>Centrifugeer het hoofdkussen apart.</li> </ul>                                     |
|                                              | <ul> <li>Stukken wasgoed zijn<br/>verstrikt geraakt.</li> </ul>                                                                                                    | <ul> <li>Haal de stukken wasgoed uit elkaar.</li> <li>Sluit dekbedovertrekken en kussenslopen.</li> <li>Centrifugeer het wasgoed opnieuw.</li> </ul>                       |
| A6<br>Vuilfilter controle-<br>ren            | <ul> <li>Het vuilfilter ontbreekt of<br/>is niet correct geplaatst.</li> </ul>                                                                                                 | <ul> <li>Controleer de oorzaak (zie pagina 39).</li> <li>Tik op de toets DD.</li> <li>Start het programma opnieuw.</li> </ul>                                              |
| <b>A9</b><br>Waterkraan open?                | <ul> <li>De waterkraan is gesloten.</li> <li>De filterzeef (toevoerleiding) is verstopt.</li> <li>De watertoevoer is onderbroken.</li> <li>De waterdruk is te laag.</li> </ul> | <ul> <li>Reinig de filterzeef of herstel de watertoevoer (zie pagina 37).</li> <li>Tik op de toets PPI.</li> <li>Start het programma opnieuw.</li> </ul>                   |
| F6/E77<br>Zie handleiding<br>SN XXXXX XXXXXX | <ul> <li>De lekwaterbeveiliging<br/>is geactiveerd.</li> </ul>                                                                                                    | <ul> <li>Draai de waterkraan dicht.</li> <li>Noteer de volledige storingsmelding<br/>en het serienummer (SN) van het<br/>toestel.</li> <li>Tik op de toets DDI.</li> </ul> |

#### 11.1 Storingsmeldingen

| Display                                            | Mogelijke oorzaken                                                                                                    | Oplossing                                                                                                    |
|----------------------------------------------------|----------------------------------------------------------------------------------------------------|----------------------------------------------------------------------------------------------------|
| FXX/EXX<br>Zie handleiding<br>SN XXXXX XXXXXX      | <ul> <li>Verschillende situaties<br/>kunnen tot een "F"-mel-<br/>ding leiden.</li> </ul>                                                                                                    | <ul> <li>Tik op de toets DD.</li> <li>Onderbreek de stroomtoevoer voor<br/>ca. 1 minuut.</li> <li>Schakel de stroomtoevoer weer in<br/>en selecteer een nieuw programma.</li> </ul>                                                                                                    |
|                                                    | <ul> <li>Indien de storing op-<br/>nieuw verschijnt:</li> </ul>                                                                                                    | <ul> <li>Noteer de volledige storingsmelding<br/>en het serienummer (SN) van het<br/>toestel.</li> <li>Onderbreek de water- en stroomtoe-<br/>voer.</li> <li>Bij wasgoed in de machine: Voer<br/>een noodlediging uit, bedien de<br/>noodontgrendeling en verwijder het<br/>wasgoed.</li> <li>Bel de klantenservice.</li> </ul> |
| H20                                                | <ul> <li>De watermeter van de<br/>watertoevoer is defect.</li> <li>Wassen is desondanks<br/>probleemloos mogelijk.</li> <li>Het aangegeven water-<br/>verbruik kan afwijken<br/>van het werkelijke ver-<br/>bruik.</li> </ul>         | <ul> <li>Bel de klantenservice.</li> </ul>                                                                                                    |
| U1/E27<br>Zie handleiding<br>SN XXXXX XXXXXX       | <ul><li>Incorrecte elektrische<br/>aansluiting.</li><li>Overspanning.</li></ul>                                                                                                    | <ul> <li>Tik op de toets DD.</li> <li>Onderbreek de stroomtoevoer voor<br/>ca. 1 minuut.</li> <li>Schakel de stroomtoevoer weer in<br/>en selecteer een nieuw programma.</li> </ul>                                                                                                    |
|                                                    | <ul> <li>Indien de storing op-<br/>nieuw verschijnt:</li> </ul>                                                                                                    | <ul> <li>Laat de huisinstallatie door een elektrotechnisch installateur controleren.</li> <li>Noteer de volledige storingsmelding en het serienummer (SN) van het toestel.</li> <li>Onderbreek de stroomtoevoer.</li> <li>Bel de klantenservice.</li> </ul>                                                                     |
| Schuim bij het<br>hoofdwassen:<br>spoelen verlengd | <ul> <li>Bij zeer sterke schuim-<br/>vorming wordt het pro-<br/>gramma automatisch<br/>met een spoelbeurt ver-<br/>lengd. Het wasresultaat<br/>wordt daardoor verbe-<br/>terd, maar de program-<br/>maduur wordt verlengd.</li> </ul> | <ul> <li>Verlaag bij de volgende wasbeurt de<br/>wasmiddeldosering.</li> <li>Pas de wasmiddeldosering aan aan<br/>de waterhardheid.</li> </ul>                                                                                                    |

#### 11 Storingen zelf verhelpen

| Display                                                                                                 | Mogelijke oorzaken                                                                                                    | Oplossing                                                                                                    |
|----------------------------------------------------------------------------------------------------|----------------------------------------------------------------------------------------------------|----------------------------------------------------------------------------------------------------|
| Warmtepomp de-<br>fect. Wassen met<br>gereduceerde<br>energie-efficiëntie<br>is desondanks<br>mogelijk. | Defect in het warmte-<br>pompcircuit.                                                                                                    | <ul> <li>Bel de klantenservice en laat de<br/>warmtepomp controleren. Wassen<br/>met gereduceerde energie-efficiëntie<br/>is desondanks mogelijk.</li> </ul> |
| Hygiëneadvies                                                                                           | <ul> <li>Er is lange tijd niet op<br/>minstens 60 °C gewas-<br/>sen.</li> </ul>                                                                                                    | <ul> <li>Voer een van de volgende wasbeur-<br/>ten uit op een temperatuur van min-<br/>stens 60 °C.</li> </ul>                                               |
|                                                                                                    |                                                                                                    | Of:                                                                                                    |
|                                                                                                    |                                                                                                    | <ul> <li>Voer het programma «Toestelhygië-<br/>ne» zonder wasgoed uit.</li> </ul>                                                                            |
| Toevoerwater zeer<br>koud:<br>opwarmen ver-<br>lengd                                                    | <ul> <li>Het toevoerwater is zeer<br/>koud. Het opwarmen<br/>wordt verlengd.</li> </ul>                                                                                               | <ul> <li>Geen maatregelen nodig.</li> </ul>                                                                                                    |
| Te veel wasgoed:<br>opwarmen ver-<br>lengd                                                              | <ul> <li>Het geselecteerde pro-<br/>gramma is bedoeld<br/>voor een kleinere hoe-<br/>veelheid wasgoed. Het<br/>opwarmen en eventueel<br/>het spoelen wordt ver-<br/>lengd.</li> </ul> | <ul> <li>Pas de hoeveelheid wasgoed aan<br/>aan de max. beladingshoeveelheid.</li> </ul>                                                                     |
| Grote onbalans:<br>centrifugeren ver-<br>lengd                                                          | <ul> <li>Het toestel optimaliseert<br/>de verdeling van het<br/>wasgoed om de onba-<br/>lans te compenseren.<br/>De laatste centrifuge<br/>wordt verlengd.</li> </ul>                 | <ul> <li>Was grote en kleine stukken was-<br/>goed samen om grote onbalans te<br/>voorkomen.</li> </ul>                                                      |

## 11.2 Andere mogelijke problemen

| Probleem                                               | Mogelijke oorzaken                                                                            | Oplossing                                                                                             |  |
|--------------------------------------------------------|-----------------------------------------------------------------------------------------------|----------------------------------------------------------------------------------------------------|--|
| Het wasgoed is<br>niet of nog niet<br>voldoende gecen- | Het ingestelde centrifu-<br>getoerental is te laag.                                           | <ul> <li>Verhoog het centrifugetoerental bij<br/>de volgende wasbeurt (zie pagina<br/>33).</li> </ul> |  |
| trifugeerd.                                            | Te grote onbalans in de<br>wastrommel                                                         | <ul> <li>Was grote en kleine stukken was-<br/>goed samen.</li> </ul>                                  |  |
|                                                        | <ul> <li>«Anti-kreukstomen» is<br/>geselecteerd en het toe-<br/>stel stond scheef.</li> </ul> | <ul> <li>Stel het toestel af volgens de instal-<br/>latiehandleiding.</li> </ul>                      |  |

| 11 Storingen zelf verhelpen            |                                                                     |                                           |  |
|----------------------------------------|---------------------------------------------------------------------|-------------------------------------------|--|
| Probleem                               | Mogelijke oorzaken                                                  | Oplossing                                 |  |
| Er treden tijdens<br>het centrifugeren | <ul> <li>De transportbeveiliging<br/>is niet verwijderd.</li> </ul> | <ul> <li>Verwijde</li> </ul>              |  |
| sterke trillingen<br>op.               | De voeten van het toe-<br>stel zijn niet goed afge-<br>steld.       | <ul> <li>Stel de<br/>nig af da</li> </ul> |  |

| Er treden tijdens<br>het centrifugeren                                                                      | De transportbeveiliging<br>is niet verwijderd.                                                                   | <ul> <li>Verwijder de transportbeveiliging.</li> </ul>                                                         |
|----------------------------------------------------------------------------------------------------|----------------------------------------------------------------------------------------------------|----------------------------------------------------------------------------------------------------|
| sterke trillingen<br>op.                                                                                    | <ul> <li>De voeten van het toe-<br/>stel zijn niet goed afge-<br/>steld.</li> </ul>                              | <ul> <li>Stel de voeten van het toestel zoda-<br/>nig af dat het toestel waterpas staat.</li> </ul>            |
|                                                                                                    | <ul> <li>De wastrommel kon niet<br/>optimaal worden uitge-<br/>balanceerd.</li> </ul>                            | <ul> <li>Was grote en kleine stukken was-<br/>goed samen.</li> </ul>                                           |
| De toesteldeur<br>kan aan het einde<br>van het program-                                                     | De toesteldeur klemt.                                                                                            | <ul> <li>Druk op de sluitzone van de toestel-<br/>deur (aan de voorzijde van de toe-<br/>steldeur).</li> </ul> |
| ma niet worden                                                                                              |                                                                                                    | <ul> <li>Tik nogmaals op de toets -O.</li> </ul>                                                               |
| geopend met de<br>toets O.                                                                                  | De stroomtoevoer is on-<br>derbroken.                                                                            | <ul> <li>Bedien de<br/>noodontgrendeling (zie pagina 40).</li> </ul>                                           |
| Watergeluiden aan<br>het einde van het<br>programma bij het<br>handmatig draaien<br>van de wastrom-<br>mel. | <ul> <li>Voor het compenseren<br/>van de onbalans wor-<br/>den de meeneemribben<br/>met water gevuld.</li> </ul> | <ul> <li>Het water wordt automatisch wegge-<br/>pompt. Geen maatregelen nodig.</li> </ul>                      |
| Resten of water in<br>het vak voor was-<br>verzachter                                                       | <ul> <li>De hevel in het wasver-<br/>zachtervak ontbreekt of<br/>is niet correct geplaatst.</li> </ul>           | <ul> <li>Plaats de hevel correct (zie pagina<br/>37).</li> </ul>                                               |
|                                                                                                    | <ul> <li>De hevel of het afzuig-<br/>buisje is verstopt.</li> </ul>                                              | <ul> <li>Reinig de hevel en het afzuigbuisje<br/>(zie pagina 37).</li> </ul>                                   |

| Probleem                                                                                                    | Mogelijke oorzaken                                                                                                    | Oplossing                                                                                                    |  |  |  |
|----------------------------------------------------------------------------------------------------|----------------------------------------------------------------------------------------------------|----------------------------------------------------------------------------------------------------|--|--|--|
| Waspoederresten<br>in het wasmiddel-                                                                                                | <ul> <li>Vochtig of klonterig<br/>wasmiddel.</li> </ul>                                                                                                    | <ul> <li>Bewaar het wasmiddel droog.</li> </ul>                                                              |  |  |  |
| vak.                                                                                                    | Het wasmiddelvak is<br>vochtig en er is een uit-<br>gestelde start geselec-<br>teerd.                                                                                                    | <ul> <li>Wrijf het wasmiddelvak voor het vul-<br/>len droog.</li> </ul>                                      |  |  |  |
|                                                                                                    | • De waterdruk is te laag.                                                                                                    | ► Draai de waterkraan helemaal open.                                                                         |  |  |  |
|                                                                                                    | De watertoevoer is ver-<br>kalkt.                                                                                                    | <ul> <li>Controleer de watertoevoer en reinig<br/>de filterzeef indien<br/>nodig (zie pagina 37).</li> </ul> |  |  |  |
|                                                                                                    | <ul> <li>De klep 1 is op de posi-<br/>tie voor vloeibaar was-<br/>middel aangebracht.</li> </ul>                                                                                                    | <ul> <li>Trek de klep 1 er naar boven uit en plaats deze op positie a voor waspoeder.</li> <li>1</li> </ul>  |  |  |  |
| Nog droge was<br>aan het einde van<br>het programma –<br>geen foutmelding.                                                          | <ul> <li>De demo-modus is in-<br/>geschakeld.</li> </ul>                                                                                                    | <ul> <li>Schakel de demo-modus uit (zie pa-<br/>gina 36).</li> </ul>                                         |  |  |  |
| De toesteldeur<br>gaat zonder lo-<br>pend programma<br>of aan het einde<br>van het program-<br>ma open, hoewel<br>deze gesloten is. | <ul> <li>Opdat de wastrommel<br/>en de deurafdichting<br/>tussen de wasdagen<br/>kunnen drogen, gaat de<br/>toesteldeur uiterlijk na<br/>5 minuten automatisch<br/>open.</li> </ul>                            | <ul> <li>Oplossing niet mogelijk.</li> </ul>                                                                 |  |  |  |
| De weergegeven<br>EcoManagement-<br>verbruikswaarden<br>zijn te hoog.                                                               | <ul> <li>De waarden kunnen afhankelijk van het programma, de belading, extra functies en persoonlijke instellingen variëren.</li> <li>Systeemgebonden schommelingen kunnen niet worden uitgesloten.</li> </ul> | <ul> <li>Neem de persoonlijke instellingen<br/>en extra functies in acht.</li> </ul>                         |  |  |  |

| Probleem                                                           | Mogelijke oorzaken                                                                                                    | Oplossing                                                                                                    |  |  |  |
|--------------------------------------------------------------------|----------------------------------------------------------------------------------------------------|----------------------------------------------------------------------------------------------------|--|--|--|
| Het programma<br>duurt aanzienlijk<br>langer dan weer-<br>gegeven. | De aangegeven program-<br>maduurgegevens zijn richt-<br>waarden. De tijdsduur kan<br>bijvoorbeeld door de vol-<br>gende factoren worden<br>verlengd: | <ul> <li>Lees meer informatie in het hoofd-<br/>stuk «Verbruikswaarden».</li> </ul>                                                            |  |  |  |
|                                                                    | <ul> <li>Het toevoerwater is zeer<br/>koud. Het opwarmen<br/>wordt verlengd.</li> </ul>                                                              | <ul> <li>Geen maatregelen nodig.</li> </ul>                                                                                                    |  |  |  |
|                                                                    | <ul> <li>Te hoge wasmiddeldo-<br/>sering.</li> </ul>                                                                                                 | <ul> <li>Verlaag bij de volgende wasbeurt de<br/>wasmiddeldosering.</li> <li>Pas de wasmiddeldosering aan aan<br/>de waterhardheid.</li> </ul> |  |  |  |
| _                                                                  | <ul> <li>Te grote onbalans bij<br/>het tussentijds centrifu-<br/>geren.</li> </ul>                                                                   | <ul> <li>Volg de oplossingsvoorstellen bij de<br/>storingsmelding A5 op (zie pagina<br/>41).</li> </ul>                                        |  |  |  |
| _                                                                  | Geringe watertoevoer.                                                                                                    | <ul> <li>Geen maatregelen nodig.</li> </ul>                                                                                                    |  |  |  |
| _                                                                  | <ul> <li>Er bevinden zich pluizen<br/>of afzettingen in het af-<br/>voersysteem of het vuil-<br/>filter.</li> </ul>                                  | <ul> <li>Volg de oplossingsvoorstellen bij de<br/>storingsmelding A2 op (zie pagina<br/>41).</li> </ul>                                        |  |  |  |

## 11.3 Onbevredigende wasresultaten

| Resultaat                       | Mogelijke oorzaken                                                                                                    | Oplossing                                                                                                    |  |  |  |
|---------------------------------|----------------------------------------------------------------------------------------------------|----------------------------------------------------------------------------------------------------|--|--|--|
| Witte resten op<br>het wasgoed  | <ul> <li>Slecht oplosbare be-<br/>standdelen van het was-<br/>middel kunnen ondanks<br/>intensief spoelen op het<br/>wasgoed achterblijven.</li> </ul> | <ul> <li>Schud of borstel het wasgoed uit.</li> <li>Was het wasgoed nogmaals met<br/>weinig wasmiddel.</li> <li>Gebruik een vloeibaar wasmiddel<br/>zonder zeoliet.</li> <li>Selecteer het textielprogramma<br/>«Zwarte was».</li> </ul> |  |  |  |
| Grijze resten op<br>het wasgoed | <ul><li>Resten van vet- en vuil-<br/>deeltjes.</li><li>Zeep- of vetluis.</li></ul>                                                                     | <ul> <li>Verhoog de wasmiddeldosering.</li> <li>Gebruik een volwasmiddel.</li> <li>Pas de wasmiddeldosering aan de<br/>waterhardheid en de vervuilings-<br/>graad van het wasgoed aan.</li> </ul>                                        |  |  |  |
|                                 | <ul> <li>Wastrommel is overla-<br/>den.</li> </ul>                                                                                                    | <ul> <li>Doe minder wasgoed in de wastrom-<br/>mel.</li> </ul>                                                                                                    |  |  |  |
| Hard wasgoed                    | <ul> <li>Slechte spoelwerking<br/>door zeer zacht water<br/>(onder 15 °fH)</li> </ul>                                                                  | <ul> <li>Selecteer de persoonlijke instelling<br/>«Zacht water» (zie pagina 35).</li> </ul>                                                                                                    |  |  |  |

| Resultaat                                                             | Mogelijke oorzaken                                                                                                    | Oplossing                                                                                                    |  |  |  |
|-----------------------------------------------------------------------|----------------------------------------------------------------------------------------------------|----------------------------------------------------------------------------------------------------|--|--|--|
| Het wasresultaat<br>met kleurwasmid-<br>del is onvoldoen-             | <ul> <li>Het gebruikte wasmid-<br/>del bevat geen bleek-<br/>middelen.</li> </ul>                                                                                                    | <ul> <li>Gebruik wasmiddel met bleekmid-<br/>del.</li> </ul>                                                              |  |  |  |
| de                                                                    | Buitengewoon sterke                                                                                                    | ► Kies een intensiever programma, bij-                                                                                    |  |  |  |
|                                                                       | vervuiling van het was-<br>goed.                                                                                                    | voorbeeld vervuilingsgraad 他 I avervuild».                                                                                |  |  |  |
| Het wasresultaat<br>met vloeibaar was-<br>middel is onvol-<br>doende  | <ul> <li>Vloeibare wasmiddelen<br/>bevatten geen bleek-<br/>middelen.</li> </ul>                                                                                                    | <ul> <li>Gebruik wasmiddel met bleekmid-<br/>del.</li> </ul>                                                              |  |  |  |
| Afzettingen op het<br>wasgoed bij ge-<br>bruik van zeep-<br>wasmiddel | <ul> <li>De waterhardheid is te<br/>hoog.</li> </ul>                                                                                                    | <ul> <li>Zeepwasmiddel mag alleen bij een<br/>waterhardheid onder 25 °fH worden<br/>gebruikt.</li> </ul>                  |  |  |  |
| Spoelwerking on-<br>voldoende                                         | <ul> <li>Te hoge dosering van<br/>het wasmiddel.</li> </ul>                                                                                                    | <ul> <li>Pas de wasmiddeldosering aan aan<br/>de waterhardheid en de vervuilings-<br/>graad.</li> </ul>                   |  |  |  |
|                                                                       | <ul> <li>Zeer zacht water (onder<br/>15 °fH)</li> </ul>                                                                                                    | <ul> <li>Selecteer de persoonlijke instelling<br/>«Zacht water» (zie pagina 35).</li> </ul>                               |  |  |  |
| Vlekvorming                                                           | <ul> <li>Roestvlekken</li> <li>Chemische invloed</li> <li>Resten van haarverzor-<br/>gingsproducten, cosme-<br/>tica of planten kunnen<br/>samen met het sop che-<br/>mische reacties veroor-<br/>zaken die tot vlekken<br/>kunnen leiden.</li> </ul> | <ul> <li>Borstel zakken van kledingstukken<br/>uit.</li> <li>Was kledingstukken met metalen de-<br/>len apart.</li> </ul> |  |  |  |
| Verkleurd was-<br>goed                                                | Er is textiel meegewas-<br>sen dat afgeeft.                                                                                                    | <ul> <li>Was gekleurd en wit textiel gescheiden.</li> <li>Let op de waslabels.</li> </ul>                                 |  |  |  |
|                                                                       | <ul> <li>Er zijn voorwerpen mee-<br/>gewassen die afgeven.</li> </ul>                                                                                                    | <ul> <li>Maak de zakken van kledingstukken<br/>leeg.</li> </ul>                                                           |  |  |  |

| Resultaat                      | Mogelijke oorzaken                                                                                                    | Oplossing                                                                                                    |  |  |  |
|--------------------------------|----------------------------------------------------------------------------------------------------|----------------------------------------------------------------------------------------------------|--|--|--|
| Ontstaan van<br>scheuren/gaten | <ul> <li>Er is wasgoed meege-<br/>wassen met open rits-<br/>sluitingen of haken.</li> </ul>                            | <ul> <li>Sluit ritssluitingen en haken voor het wassen.</li> <li>Was kwetsbaar wasgoed in een waszak of kussensloop.</li> <li>Keer zakken binnenstebuiten.</li> <li>Maak de zakken van kledingstukken leeg.</li> </ul>           |  |  |  |
|                                | Chemische invloed van<br>het wasmiddel, textiel-<br>kwaliteit                                                          | <ul> <li>Breng het wasmiddel niet direct op<br/>het wasgoed aan.</li> </ul>                                                                                                    |  |  |  |
|                                | <ul> <li>De wastrommel is door<br/>een vreemd voorwerp<br/>beschadigd (bijv. spij-<br/>ker, paperclip enz.)</li> </ul> | <ul> <li>Controleer de wastrommel op<br/>vreemde voorwerpen en beschadi-<br/>gingen.</li> <li>Verwijder vreemde voorwerpen.</li> <li>Neem contact op met de klantenser-<br/>vice als de wastrommel beschadigd<br/>is.</li> </ul> |  |  |  |
| Rafeling                       | Overladen wastrommel                                                                                                   | <ul> <li>Doe minder wasgoed in de wastrom-<br/>mel.</li> </ul>                                                                                                    |  |  |  |
|                                | <ul> <li>Mechanische slijtage bij<br/>het wassen.</li> </ul>                                                           | <ul> <li>Selecteer de extra functie «Behoed-<br/>zaam».</li> </ul>                                                                                                    |  |  |  |
|                                | <ul> <li>Pluisvorming (pilling)</li> </ul>                                                                             | <ul> <li>Keer wasgoed voor het wassen bin-<br/>nenstebuiten.</li> </ul>                                                                                                    |  |  |  |

# 12 Reserveonderdelen

Geef bij bestellingen het serienummer (SN) op.

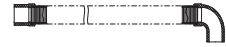

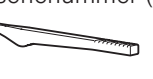

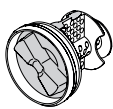

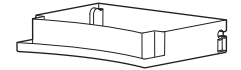

Afvoerbakje

Afvoerslang 1,5 m/4,0 m

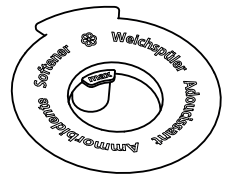

Opener voor noodontgrendeling

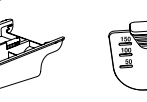

Vuilfilter

Hevel

Wasmiddellade

Klep voor vloeibaar wasmiddel V-ZUG Ltd stelt gedurende 15 jaar na de levering van het laatste apparaat van dit type reserveonderdelen ter beschikking. Afwijkingen hiervan zijn met inachtneming en naleving van de toepasselijke verordening inzake ecologisch ontwerp met betrekking tot de beschikbaarheid van reserveonderdelen voorbehouden.

# 13 Technische gegevens

#### Algemene aanwijzingen

| Hoogte                       | 85 cm                                                                     |
|------------------------------|---------------------------------------------------------------------------|
| Breedte                      | 59,5 cm                                                                   |
| Diepte                       | 62,5 cm                                                                   |
| Gewicht                      | 89 kg                                                                     |
| Opvoerhoogte pomp            | 1,2 m                                                                     |
| Hoeveelheid wasgoed          | 8 kg droog wasgoed                                                        |
| Aansluiting watertoevoer     | Koud water G¾"                                                            |
| Toegestane druk watertoevoer | 0,1-0,6 MPa (1-6 bar)                                                     |
| Max. opvoerhoogte afvoerpomp | 1,2 m                                                                     |
| Centrifugetoerental          | 400, 600, 800, 1000, 1200, 1400, 1600 rpm                                 |
| Elektrische aansluiting      | De elektrische aansluiting vindt u op het typeplaatje<br>(zie pagina 59). |

## 13.1 Lichtbronnen

#### Lichtbronnen mogen uitsluitend door servicemonteurs vervangen worden.

Dit product bevat een lichtbron van energie-efficiëntieklasse E.

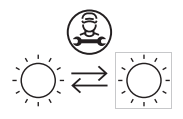

#### 13.2 Aanwijzingen voor keuringsdiensten

Stel de normprogramma's in conform EN 60456.

| Programma | Hoeveelheid wasgoed | Werkstappen                                                                                               |
|-----------|---------------------|----------------------------------------------------------------------------------------------------|
| eco 40-60 | 8 kg, 4 kg of 2 kg  | <ul> <li>Sluit de toesteldeur.</li> <li>Tik op de toets 40-60.</li> <li>Tik op de toets &gt;1.</li> </ul> |

## 13.3 Verbruikswaarden

De aangegeven verbruikswaarden en programmaduurgegevens zijn richtgetallen. Ze hebben betrekking op de maximale hoeveelheid wasgoed en kunnen veranderen, bijv. bij het wassen van badstof, bij zeer koud toevoerwater of bij kleinere hoeveelheden wasgoed.

| Programma's                                       | A)<br>[kg] | B)<br>[h:min] | C)<br>[kWh/cyclus] | D)<br>[l/cyclus] | E)<br>[°C] | F)<br>[%] | G)<br>[rpm] |
|---------------------------------------------------|------------|---------------|--------------------|------------------|------------|-----------|-------------|
| eco 40-60                                         | 8          | 3h38          | 0,55               | 58               | 43         | 43        | 1600        |
| eco 40-60                                         | 4          | 2h47          | 0,32               | 40               | 34         | 44        | 1600        |
| eco 40-60                                         | 2          | 2h47          | 0,21               | 30               | 24         | 44        | 1600        |
| Bonte was 20 °C,<br>licht vervuild <sup>3</sup>   | 8          | 1h05          | 0,2                | 70               | 20         | 56        | 1200        |
| Bonte was 60 °C,<br>normaal vervuild <sup>3</sup> | 8          | 2h14          | 1,1                | 65               | 58         | 56        | 1200        |
| Wol 30 °C <sup>3</sup>                            | 2,5        | 0h58          | 0,2                | 45               | 29         | 83        | 800         |
| Sprint 30 °C 3                                    | 2,5        | 0h54          | 0,2                | 40               | 29         | 66        | 1200        |
| Bonte was 40 °C,                                  | 8          | 2h15          | 0,6                | 90               | 40         | 56        | 1200        |

sterk vervuild <sup>3</sup>

A) Nominale capaciteit [kilogram]

B) Programmaduur [uren en minuten]

C) Energieverbruik [kilowattuur/bedrijfscyclus]

D) Waterverbruik [liter/cyclus]

E) De hoogste temperatuur die gedurende ten minste 5 minuten binnen het in de wascyclus behandelde wasgoed wordt bereikt [graden Celsius]

F) Restvochtigheid na de wascyclus [procent]

G) Toerental waarbij de restvochtigheid F) is bereikt [rpm]

## 13.4 Productgegevensblad

#### Productgegevens volgens EU-verordening 2019/2023

De apparaatspecifieke gegevens zijn in de EPREL (European Product Database for Energy Labeling) - database opgeslagen. Om het apparaat te identificeren:

- Scan de QR-code op het energie-etiket en volg de link, of
- type de "type"-aanduiding handmatig in de EPREL-database (https://eprel.ec.europa.eu/) in.
- Het productinformatieblad bij het desbetreffende product kan bovendien worden geraadpleegd onder www.vzug.com.

#### Garantie

De fabrieksgarantie bedraagt 24 maanden na de inbedrijfstelling van het toestel.

<sup>&</sup>lt;sup>3</sup> Richtwaarden

## 13.5 VAS Vibration Absorbing System

Als de besturing van het toestel bij de aanloop tot centrifugeren een grotere onbalans vaststelt, wordt het centrifugeren eenmalig of meermaals onderbroken. Het toestel probeert in dit geval de was beter over de wastrommel te verdelen.

Bij het centrifugeren wordt de wastrommel op alle toerentalniveaus actief uitgebalanceerd doordat de holle meenemerribben met de nodige hoeveelheid water worden gevuld. Daardoor wordt de was ontzien en optimaal gedroogd.

## 13.6 Automatische spaarfunctie

In de eerste minuten van een programma stelt de besturing van het toestel de soort en hoeveelheid van het wasgoed vast.

De waterdosering wordt vervolgens aan de hoeveelheid wasgoed aangepast, zodat alleen de benodigde hoeveelheid water wordt verbruikt.

## 14 Tips voor de was

#### 14.1 Energie en water sparen

- Was katoen met de textielverzorgingssymbolen 40 en 60 voor optimale energie-efficientie samen in het programma 40-60.
- De meest efficiënte programma's met betrekking tot energie- en waterverbruik zijn doorgaans de programma's die bij lagere temperaturen en langere tijdsduur wassen.
- Benut het maximale vulgewicht van de desbetreffende programma's zoveel mogelijk.
- Kies alleen bij zeer vuil wasgoed of hardnekkige vlekken «Voorwassen» of «Inweken».
- Kies voor licht vervuild wasgoed zonder vlekken het hoofdprogramma «20 °C» of de extra functie «Sprint».
- Selecteer het eHybrid-niveau «optimaal» @@e als de programmaduur of het kiemdodende effect van hoge wastemperaturen niet van belang is.
- Selecteer de extra functie «OptiTime» als er met uitgestelde start wordt gewassen of het kiemdodende effect van hoge wastemperaturen niet van belang is.

#### Centrifugetoerental

Het ingestelde centrifugetoerental is bepalend voor het energieverbruik, de geluidsemissies en de restvochtigheid van het aansluitend drogen. Hoe hoger het ingestelde centrifugetoerental, des te hoger is de geluidsemissie en des te lager is de restvochtigheid van het wasgoed aan het einde van het programma.

| rpm                      | 1600 | 1400 | 1200 | 1000 | 800  | 600  | 400   |
|--------------------------|------|------|------|------|------|------|-------|
| Restvochtigheid (katoen) | ~44% | ~47% | ~52% | ~60% | ~70% | ~90% | ~110% |

#### Automatische deuropening

Gebruik het toestel met de automatische deuropening. Zodra de toesteldeur wordt geopend, gaat het toestel over naar de toestand met het laagst mogelijke stand-byverbruik.

## 14.2 Schade voorkomen

- Neem de textielverzorgingssymbolen op de labels van het textiel in acht.
- Let op dat de geselecteerde wastemperatuur overeenkomt met het aanbevolen temperatuurbereik van het wasmiddel, om een optimale werking van het wasmiddel te garanderen.
- Was gekleurd en wit textiel niet samen.
- Maak zakken van kledingstukken leeg en keer deze binnenstebuiten. Verwijder vreemde voorwerpen (muntjes, spijkers, paperclips, etc.).
- Borstel de zakken van de werkkleding in de metaalindustrie uit. Metaalspanen veroorzaken schade aan de was en roestvlekken.
- Sluit ritssluitingen, haakjes en oogjes. Deze kunnen het wasgoed en de wastrommel beschadigen.
- Sluit dekbedovertrekken en kussenslopen en knoop ceinturen of schortlinten dicht om onontwarbare kluwens te voorkomen.
- Was kleiner wasgoed (bijv. panty's, riemen) of wasgoed met ritssluitingen en haakjes in een waszak of kussensloop.
- Verwijder speciale vlekken voor het wassen met hiervoor geschikte middelen.
- Behandel sterk vervuilde plaatsen (kragen, manchetten, etc.) voor met zeep, speciaal wasmiddel of pasta.
- Borstel honden- of paardendekens e.d. met veel haren af alvorens ze te wassen.

# 15 Afvoer

## 15.1 Verpakking

Kinderen mogen in geen geval met verpakkingsmateriaal spelen omdat er letselof verstikkingsgevaar bestaat. Berg verpakkingsmateriaal veilig op en gooi het op een milieuvriendelijke manier weg.

## 15.2 Veiligheid

Het apparaat onbruikbaar maken om ongevallen door ondeskundig gebruik (bijv. door spelende kinderen) te vermijden:

- Het toestel loskoppelen van het stroomnet. Bij een vast geïnstalleerd toestel moet dit door een erkende elektromonteur worden gedaan. De voedingskabel aan het toestel afsnijden.
- Verwijder de deursluiting of maak hem onklaar.

#### 15.3 Afvoer

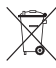

- Het symbool met de doorgestrepen vuilnisbak geeft aan dat oude elektrische en elektronische toestellen overeenkomstig de van toepassing zijnde WEEE-wetgeving afgevoerd moeten worden. Dergelijke toestellen kunnen gevaarlijke en milieugevaarlijke stoffen bevatten.
- Deze toestellen moeten via een aangewezen inzamelpunt voor de recycling van elektrische en elektronische toestellen worden afgevoerd en mogen niet als huishoudelijk afval worden afgevoerd. Op deze wijze levert u een bijdrage aan de bescherming van het milieu en van hulpbronnen.
- Voor aanvullende informatie verzoeken wij u contact op te nemen met de plaatselijke autoriteiten.

#### 15.4 Aanwijzing voor de warmtepomp

Dit toestel is CFK-vrij. Het bevat gefluoreerd broeikasgas, dat onder het Protocol van Kyoto valt.

| Warmtepomp                                   | hermetisch gesloten |
|----------------------------------------------|---------------------|
| Broeikasgas                                  | R134a               |
| Vulgewicht [kg]                              | 0,240               |
| GWP [(kg CO <sub>2</sub> )/(kg broeikasgas)] | 1430                |
| Totaal GWP [t CO <sub>2</sub> ]              | 0,343               |

# Adressen importeurs

| AU/NZ                               | V-ZUG Australia Pty. Ltd.                                                                                                    | LB | Kitchen Avenue SAL                                                                                                    |
|-------------------------------------|----------------------------------------------------------------------------------------------------|----|----------------------------------------------------------------------------------------------------|
|                                     | 2/796 High Street<br>Kew East 3102, VIC<br>AUSTRALIË                                                                           |    | Mirna El Chalouhi Highway<br>Wakim Bldg, Jdeiheh<br>Beirut<br>LIBANON                                                     |
| CN                                  | V-ZUG (Shanghai)                                                                                                    | RU | OOO Hometek                                                                                                    |
|                                     | Domestic Appliance Co. Ltd.<br>Raffles City Changning Office<br>Tower 3<br>No. 1139 Changning Road<br>200051 Shanghai<br>CHINA |    | Dubininskaya Street 57 building 1<br>113054 Moscow<br>RUSLAND                                                             |
| AT/BE/                              | V-ZUG Europe BV                                                                                                    | SG | V-ZUG Singapore Pte. Ltd.                                                                                                 |
| DK/DE/<br>ES/FR/<br>NO/NL/<br>LU/SE | Evolis 102<br>8530 Harelbeke<br>BELGIË                                                                                         |    | 6 Scotts Road<br>Scotts Square #03-11/12/13<br>228209 Singapore<br>SINGAPORE                                              |
| GB/IE                               | V-ZUG UK Ltd.                                                                                                    | TH | V-ZUG (Thailand) Ltd.                                                                                                    |
|                                     | 27 Wigmore Street<br>London W1U 1PN<br>GROOT-BRITTANNIË                                                                        |    | 140/36, 17th Floor ITF Tower, Si-<br>lom Road<br>Suriyawong Sub-district<br>Bangrak District<br>Bangkok 10500<br>THAILAND |
| HK/MO                               | V-ZUG Hong Kong Co. Ltd.                                                                                                    | TR | GÜRELLER                                                                                                    |
|                                     | 12/F, 8 Russell Street<br>Causeway Bay<br>HONG KONG                                                                            |    | Anchor Sit.3A/1-2 Çayyolu<br>06690 ÇANKAYA/ANKARA<br>TURKIJE                                                              |
| IT                                  | Frigo 2000 S.p.A                                                                                                    | UA | Private enterprise "Stirion" (MIRS                                                                                        |
|                                     | Viale Fulvio Testi 125<br>20092 Cinisello Balsamo (Mila-<br>no)<br>ITALIË                                                      |    | <b>corp.)</b><br>Osipova Street 37<br>65012 Odessa<br>OEKRAÏNE                                                            |
| IL                                  | Digital Kitchen                                                                                                    | VN | V-ZUG VIETNAM COMPANY LTD.                                                                                                |
|                                     | Hataarucha 3<br>6350903 Tel Aviv<br>ISRAEL                                                                                     |    | 21st Floor, Saigon Centre, 67 Le<br>Loi<br>Ben Nghe Ward, District 1<br>Ho Chi Minh City, 700000<br>VIETNAM               |

# 16 Trefwoordenregister

## Α

| Achtergrondafbeelding     | 33 |
|---------------------------|----|
| Outdoor                   | 12 |
|                           | 13 |
| Adressen importeurs       | 54 |
| Afbreken                  |    |
| Actief programma          | 26 |
| Programma-invoer          | 25 |
| Afvoer                    | 52 |
| Afvoerbakje               | 48 |
| Afvoerslang               | 48 |
| Allergieën                |    |
| Antimijt                  | 18 |
| Anti-kreukstomen          |    |
| Extra programma's         | 16 |
| Antimijt                  | 18 |
| AquaPlus                  | 18 |
| Verhogen/verlagen         | 34 |
| Automatische deuropening  | 51 |
| Automatische spaarfunctie | 51 |
|                           | 01 |

#### В

| Babywas<br>Textielprogramma's | 14 |
|-------------------------------|----|
| Behoedzaam wassen             |    |
| Babywas                       | 14 |
| Behoedzaam                    | 17 |
| Handwas                       | 13 |
| Lingerie                      | 15 |
| WetClean                      | 15 |
| Wol                           | 13 |
| Zijde                         | 14 |
| Bonte was                     |    |
| Programma's voor bonte was    | 12 |
| Textielprogramma's            | 13 |

## С

| Centrifugeren         |    |    |
|-----------------------|----|----|
| Extra programma's     |    | 16 |
| Centrifugetoerental 1 | 8, | 51 |
| Verhogen/verlagen     |    | 33 |
|                       |    |    |

## D

| Datum<br>Demo-modus | 33<br>36 |
|---------------------|----------|
| Deuropening         | 10       |
| Donkere handwas     |          |
| Textielprogramma's  | 15       |
| Donkere was         |          |
| Textielprogramma's  | 15       |
| Dons                |          |
| Textielprogramma's  | 13       |

| Draadloze verbinding | 32 |
|----------------------|----|
| E                    |    |
| eco 40-60 12,        | 15 |
| EcoManagement 10,    | 19 |
| Displays             | 29 |

| = -=  = -=) =            |    |
|--------------------------|----|
| Inschakelen              | 35 |
| Eerste inbedrijfstelling | 8  |
| eHybrid                  | 10 |
| Verhogen/verlagen        | 35 |
| Energie besparen         | 51 |
| EcoManagement            | 19 |
| eHybrid                  | 16 |
| OptiTime                 | 17 |
| Energie-efficiëntie      |    |
| eco 40-60 12, 15         | 51 |
| eHybrid                  | 51 |
| Extra functies           |    |
| Starten 23               | 29 |
| Extra programma's        | 10 |
| Starten                  | 32 |
|                          |    |

#### F

| Fabrieksinstellingen | 36 |
|----------------------|----|
| Favorieten           | 10 |
| Starten              | 31 |

## G

| Garantieverlenging<br>Gecombineerd wasmiddel | 59 |
|----------------------------------------------|----|
| Biologisch wassen                            | 19 |
| Inschakelen                                  | 35 |
| Starten                                      | 25 |
| Zeepwassen                                   | 19 |
| Geldigheidsbereik                            | 2  |
| Geurtjes verminderen                         |    |
| Hygiëne-info                                 | 34 |
| Toestelhygiëne                               | 16 |
| Gevoelige huid                               |    |
| Huidbescherming                              | 18 |
| Gordijn                                      |    |
| Gordijnen                                    | 14 |
| Gordijnen                                    |    |
| Textielprogramma's                           | 14 |

#### Н

| Helderheid      | 33 |
|-----------------|----|
| Hevel 9,        | 48 |
| Reinigen        | 37 |
| Huidbescherming | 18 |
| Inschakelen     | 34 |
| Hygiëne-info    | 34 |
|                 |    |

### I

Impregneren

| Impregneren       |    |
|-------------------|----|
| Extra programma's | 16 |
| Inweken           | 17 |
|                   |    |

### J

| Jeans              |    |
|--------------------|----|
| Textielprogramma's | 14 |

## Κ

| Kinderbeveiliging             |    |    |
|-------------------------------|----|----|
| Inschakelen                   |    | 34 |
| Programma afbreken            |    | 26 |
| Programma starten             |    | 26 |
| Toesteldeur openen            |    | 26 |
| Klep voor vloeibaar wasmiddel | 9, | 48 |
| Kookwasprogramma 1            | 0, | 11 |
| Starten                       |    | 22 |
| Kort programma                |    | 18 |
| Kreukels verminderen          |    |    |
| Anti-kreukstomen 1            | 6, | 18 |

# L

| Lingerie              |    |
|-----------------------|----|
| Lingerie              | 15 |
| Textielprogramma's    | 15 |
| Linnengoed            |    |
| Anti-kreuk stomenPlus | 16 |
| Kookwasprogramma      | 11 |

## Μ

| Modelnaam   | 2 |
|-------------|---|
| Modelnummer | 2 |

## Ν

| Nieuw textiel     |
|-------------------|
| FirstWash 14      |
| Noodontgrendeling |
| Notities          |

## 0

| Ontkreuken                    |     |    |
|-------------------------------|-----|----|
| Anti-kreukstomen              | 16, | 18 |
| Opener voor noodontgrendeling | 9,  | 48 |
| OptiTime                      |     | 17 |
| Inschakelen                   |     | 34 |
| Starten                       |     | 24 |
| Outdoor                       |     | 14 |
| Overhemden                    |     |    |
| Textielprogramma's            |     | 13 |
| P                             |     |    |

#### P

| Problemen | 41 |
|-----------|----|
| Programma |    |

| Onderbreken                | 10, | 27 |
|----------------------------|-----|----|
| Starten 10,                | 22, | 32 |
| Voortijdig afbreken        | 10, | 26 |
| Wijzigen                   |     | 25 |
| Programma's voor bonte was | 10, | 12 |
| Starten                    |     | 22 |

#### R

| Reglementair gebruik | 6  |
|----------------------|----|
| Reserveonderdelen    | 48 |

### S

| Schade aan het toestel vermijden<br>Schuimvorming verminderen | 7   |
|---------------------------------------------------------------|-----|
| Zacht water                                                   | 35  |
| Serienummer (SN)                                              | 59  |
| Service & Support                                             | 59  |
| Snel wassen                                                   | 10  |
| Apart centrifugeren 18,                                       | 25  |
| Apart spoelen                                                 | 25  |
| Sprint                                                        | 18  |
| Spoelintensiteit                                              |     |
| AquaPlus                                                      | 18  |
| Sportkleding                                                  |     |
| Outdoor                                                       | 14  |
| Sprintprogramma                                               | 18  |
| Storingen                                                     | 41  |
| Stroombesparend wassen                                        |     |
| Uitgestelde start                                             | 17  |
| Stroomonderbreking                                            | 40  |
| Symbolen                                                      | . 5 |
| Systeemvereisten smartphone                                   | 31  |
| Systeemvereisten tablet                                       | 31  |
| -,                                                            |     |

## т

| Taal<br>Technische vragen                                                                                                    | 33<br>59             |
|----------------------------------------------------------------------------------------------------|----------------------|
| Textielprogramma's<br>Starten<br>Tijd                                                                                        | 22<br>33             |
| I oestel         Afvoeren         Toesteldeur openen         10,         Aan het einde van het programma         Automatisch | 53<br>20<br>27<br>34 |
| Tijdens het wassen<br>Toestelhygiëne<br>Starten<br>Toetstoon                                                                 | 27<br>16<br>28<br>33 |
| Trommeiverlichting                                                                                                    | 19<br>2<br>59        |

## U

| Uitgestelde start 1 | 7 |
|---------------------|---|
|---------------------|---|

| Inschakelen | 34 |
|-------------|----|
| Starten     | 24 |

#### ۷

| VAS Vibration Absorbing System<br>Veiligheidsvoorschriften | 51 |
|------------------------------------------------------------|----|
| Algemene                                                   | 5  |
| Verven                                                     | 22 |
| Vervuilingsgraad                                           | 17 |
| Verhogen/verlagen                                          | 33 |
| Vloeibaar wasmiddel                                        | 20 |
| Voorwassen                                                 | 17 |
| Vrijetijdskleding                                          |    |
| Outdoor                                                    | 14 |
| Vuilfilter                                                 | 48 |
| Reinigen                                                   | 39 |
| V-ZUG-app                                                  | 32 |
| V-ZUG-Home                                                 | 31 |
| Modus inschakelen                                          | 35 |

#### W

| Warmtepomp         | 53 |
|--------------------|----|
| Wasmiddellade      | 48 |
| Reinigen           | 37 |
| Verwijderen        | 37 |
| Wasmiddelvakken    | 21 |
| Reinigen           | 37 |
| Waspoeder          | 21 |
| Waterhardheid      | 21 |
| WetClean           |    |
| Textielprogramma's | 15 |
| Wollen textiel     |    |
| Wol                | 13 |
|                    |    |

## Ζ

| Zijde              |    |
|--------------------|----|
| Textielprogramma's | 14 |
| Zomer-/wintertijd  | 33 |
| Zwarte handwas     |    |
| Textielprogramma's | 15 |
| Zwarte was         |    |
| Textielprogramma's | 15 |
|                    |    |

# 17 Notities

# 18 Service & Support

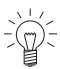

 In het hoofdstuk «Storingen oplossen» vindt u nuttige informatie met betrekking tot
 kleinere storingen. Zo hoeft u niet om een servicemonteur te vragen en vermijdt u mogelijke kosten.

De V-ZUG-garantie-informatie vindt u op www.vzug.com →Service →Garantie. Lees deze aandachtig door.

Registreer uw toestel per direct online via www.vzug.com →Service

→Garantieregistratie. Zo profiteert u in geval van een mogelijke storing reeds tijdens de garantieperiode van het toestel van de beste ondersteuning. Voor de registratie hebt u het serienummer (SN) en de aanduiding van het toestel nodig. Deze gegevens vindt u op het typeplaatje van uw toestel.

Mijn toestel-informatie:

#### SN: \_\_\_\_\_

Toestel:

Houd deze informatie altijd binnen handbereik als u met V-ZUG contact opneemt. Hartelijk dank.

#### Typeplaatje

- Afvoerreservoir openklappen.
  - Het typeplaatje bevindt zich links naast het vuilfilter.

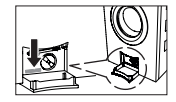

Het serienummer (SN) kan ook als volgt opgeroepen worden:

► Toets ▷ ingedrukt houden tot op het TouchDisplay «Instellingen – SN 11043 000123» weergegeven wordt.

#### Uw reparatieopdracht

Onder www.vzug.com→Service→Service-Nummer vindt u het telefoonnummer van het dichtstbijzijnde V-ZUG-Service-center.

#### Technische vragen, toebehoren, garantieverlenging

V-ZUG helpt u ook graag bij algemene administratieve en technische aanvragen, neemt uw bestellingen op voor toebehoren en vervangende onderdelen en informeert u over onze vooruitstrevende servicecontracten.

# Korte handleiding

#### Lees eerst de veiligheidsvoorschriften in de bedieningshandleiding.

- Schakel het toestel in en draai de waterkraan open.
- ► Druk op de toets O. De toesteldeur gaat open.
- Toestel met wasgoed vullen.
- Doe wasmiddel in de wasmiddellade.
- Selecteer een programma en eventueel extra functies.
- ► Druk op de toets ►. Het programma start.

#### Aan het einde van het programma

- ► Druk op de toets O en neem het wasgoed uit het toestel.
- Reinig de wasmiddelvakken.
- ► Laat de toesteldeur op een kier staan, sluit hem niet volledig.

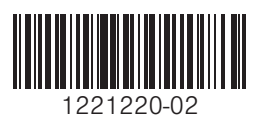

V-ZUG Ltd, Industriestrasse 66, CH-6302 Zug info@vzug.com, www.vzug.com

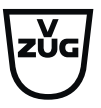